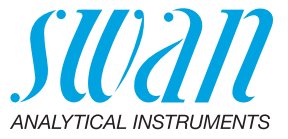

A-96.730.122 / 290224

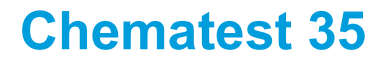

Manuel d'utilisation

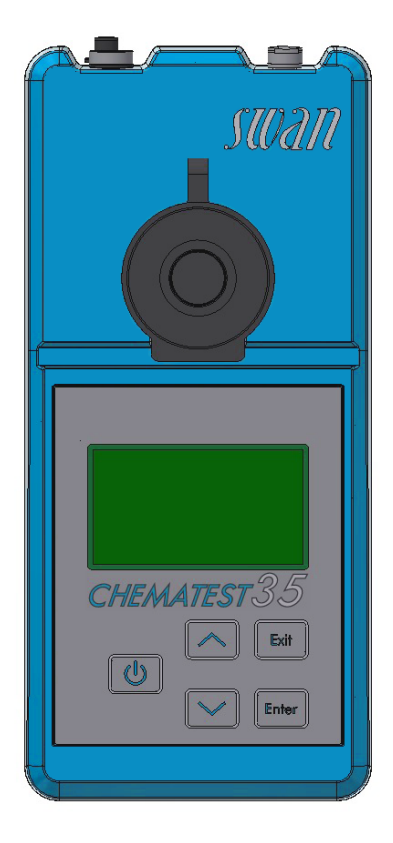

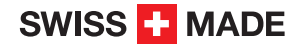

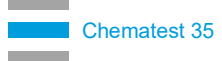

#### Service après vente

Swan et ses représentants mettent à votre disposition du personnel qualifié dans le monde entier. Pour toutes questions techniques, contactez le représentant Swan le plus proche, ou le fabricant:

Swan Analytische Instrumente AG Studbachstrasse 13 8340 Hinwil Suisse

Internet: www.swan.ch E-mail: support@swan.ch

#### Données du document

| Titre:   | Manuel d'utilisation Chematest 35 |                                |
|----------|-----------------------------------|--------------------------------|
| ID:      | A-96.730.122                      |                                |
| Révision | Issue                             |                                |
| 00       | Mai 2019                          | Première édition               |
| 01       | Mai 2020                          | CT App ajouté                  |
| 02       | Septembre 2020                    | Capteur de conductivité ajouté |
| 03       | Janvier 2024                      | Hardware V3-A                  |

© 2024, Swan Analytische Instrumente AG, Suisse, tous droits réservés.

Ce manuel s'applique aux micrologiciels V2.11 et supérieurs. Les informations contenues dans ce document sont susceptibles d'être modifiées sans préavis.

## **Chematest 35**

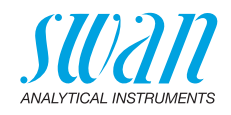

#### Sommaire

| 1.                                                                                                    | Instructions de sécurité                                                                                                    | 5                                                   |
|----------------------------------------------------------------------------------------------------|----------------------------------------------------------------------------------------------------|-----------------------------------------------------|
| <b>2.</b><br>2.1.<br>2.2.<br>2.3.<br>2.4.                                                                    | Description du produit<br>Vue d'ensemble de l'instrument<br>Touches<br>Affichage<br>CT App                                                                                                    | 7<br>7<br>8<br>9<br>10                              |
| <ol> <li>3.1.</li> <li>3.2.</li> <li>3.3.</li> <li>3.4.</li> <li>3.5.</li> <li>3.6.</li> <li>3.7.</li> </ol> | Configuration initiale         Sélectionner la langue.         Régler l'heure et la date         Configuration des listes d'ID et d'utilisateurs.         Activer le mode expert.         Configuration de la liste des favoris avec des entrées fixes         Autres configurations.         Étalonnage du capteur | <b>11</b><br>11<br>11<br>12<br>12<br>13<br>13       |
| <b>4.</b><br>4.1.<br>4.2.<br>4.3.<br>4.3.1<br>4.3.2<br>4.4.<br>4.5.<br>4.6.                                  | Photométrie         Règles de base des déterminations photométriques         Comment utiliser les réactifs         Methodes et Réactifs         Methodes et Réactifs         Autres désinfectants         Notes sur les méthodes individuelles         Effectuer une mesure photométrique         Arrêt automatique | <b>14</b><br>15<br>16<br>16<br>16<br>17<br>18<br>21 |
| <b>5.</b><br>5.1.<br>5.2.<br>5.3.<br>5.4.                                                                    | pH et Redox         Règles de base pour pH et Redox         Effectuer une mesure du pH         Effectuer une mesure du potentiel redox         Arrêt automatique                                                                                                    | <b>22</b><br>23<br>23<br>24                         |
| <b>6.</b><br>6.1.<br>6.2.<br>6.3.                                                                            | Conductivité.<br>Règles de base en matière de conductivité<br>Effectuer une mesure de la conductivité<br>Arrêt automatique                                                                                                    | <b>25</b><br>25<br>26<br>27                         |
| <b>7.</b><br>7.1.                                                                                            | Paramètres supplémentaires<br>Détermination de la capacité à lier des acides ACD pH 4.3                                                                                                    | <b>28</b><br>28                                     |

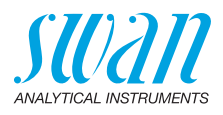

| <b>8.</b><br>8.1.<br>8.2.                                                                                                    | Gestion des données       Affichage des données mémorisées sur le Chematest 35.         Transfert de données vers CT App                                                                                                    | <b>29</b><br>29<br>29                                     |
|----------------------------------------------------------------------------------------------------|----------------------------------------------------------------------------------------------------|-----------------------------------------------------------|
| <ol> <li>9.1.</li> <li>9.2.</li> <li>9.3.</li> <li>9.3.1</li> <li>9.3.2</li> <li>9.4.</li> <li>9.5.</li> <li>9.6.</li> <li>9.7.</li> </ol> | Maintenance         Vérification du photomètre         Nettoyage de l'instrument         Étalonnage des capteurs pH et redox         Étalonnage du capteur pH         Étalonnage du capteur redox         Étalonnage du capteur redox         Étalonnage du capteur de conductivité         Vérification du capteur de conductivité         Nettoyer le capteur de conductivité         Réglage de l'heure et de la date | <b>30</b><br>31<br>32<br>32<br>33<br>34<br>35<br>36<br>36 |
| <b>10.</b><br>10.1.<br>10.2.<br>10.3.                                                                                                    | Dépannage .<br>Erreurs d'appareil .<br>Mesures photométriques .<br>Mesures basées sur des capteurs .                                                                                                    | <b>37</b><br>37<br>38<br>40                               |
| 11.                                                                                                    | Explications du menu                                                                                                    | 42                                                        |
| <b>12.</b><br>12.1.<br>12.2.<br>12.3.                                                                                                    | Numéros des pièces         Reagents         Accessoires         Pièces de rechange et consommables                                                                                                    | <b>51</b><br>51<br>52<br>53                               |
| <b>13.</b> 1.<br>13.2.<br>13.3.<br>13.3.<br>13.3.<br>13.3.<br>13.4.                                                                        | Caractéristiques techniques                                                                                                    | <b>56</b><br>57<br>58<br>58<br>59<br>60                   |
| Anne                                                                                                    | ехе: СТ Арр                                                                                                    | 61                                                        |

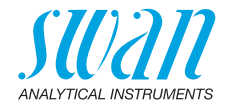

# Manuel d'utilisation

# 1. Instructions de sécurité

Pour utiliser l'instrument en toute sécurité, il est indispensable de lire et de comprendre les instructions de ce manuel.

#### **Avertissements**

Les pictogrammes qui précèdent les notes relatives à la sécurité ont la signification suivante:

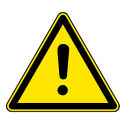

#### **AVERTISSEMENT**

Le non-respect de ces avertissements peut entraîner de graves blessures ou des dommages à l'équipement.

• Respectez scrupuleusement les consignes de prévention.

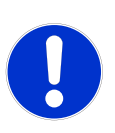

#### ATTENTION

Le non-respect de ces avertissements peut entraîner des dommages à l'équipement, des blessures légères, des dysfonctionnements ou des processus incorrects.

• Respectez scrupuleusement les consignes de prévention.

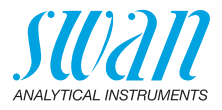

#### Réactifs

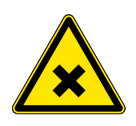

### AVERTISSEMENT Danger pour la santé

Pour garantir une manipulation en toute sécurité des réactifs, vous devez lire et comprendre les fiches de données de sécurité (FDS) correspondantes. Vous pouvez les télécharger à partir de **www.swan.ch**.

#### Instructions générales de manipulation

- Ne chargez l'instrument qu'à l'aide d'une prise USB standard de type A et le câble USB fourni.
- Protégez contre la chaleur et les projections d'eau pendant le chargement.
- Lorsqu'aucun câble de charge ou de capteur n'est connecté, fermer les deux prises à l'aide des caches
- N'exposez pas l'instrument à la lumière directe du soleil ni à d'autres sources de chaleur, en particulier pendant le chargement.
- Le boîtier ne doit pas être ouvert, à l'exception des parties du boîtier spécifiées dans le chapitre consacré à la maintenance.
- La batterie doit uniquement être remplacée par un personnel de service dûment autorisé.

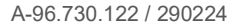

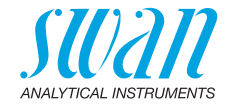

# 2. Description du produit

## 2.1. Vue d'ensemble de l'instrument

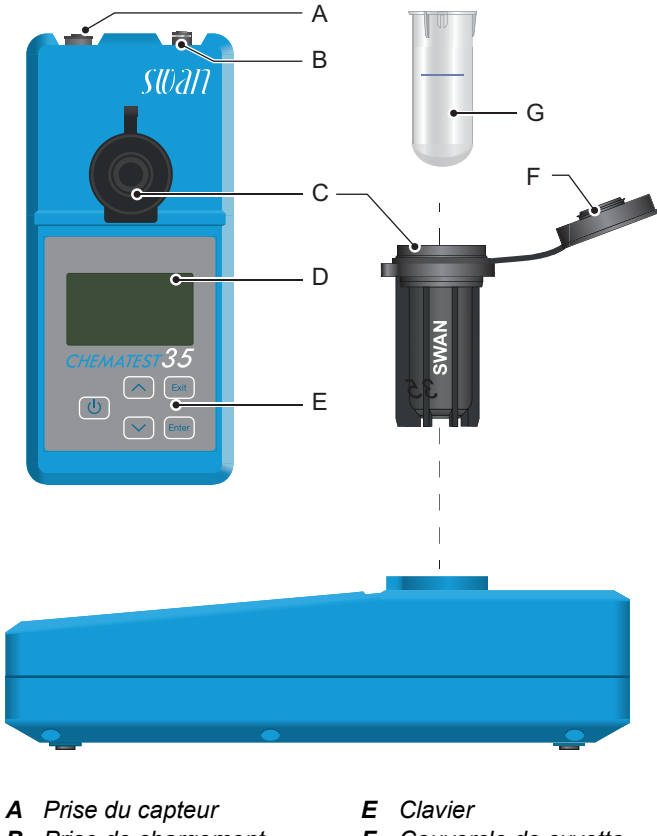

- **B** Prise de chargement
- **C** Adaptateur de cuvette
- D Écran

- **F** Couvercle de cuvette
- **G** Éprouvette

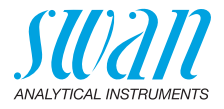

## 2.2. Touches

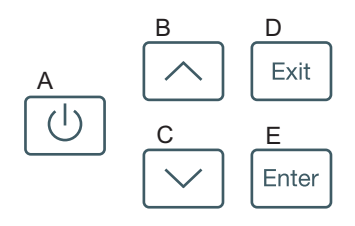

#### A MARCHE

pour allumer ou éteindre l'instrument

#### B FLÈCHE HAUT

pour monter dans une liste de menu et augmenter une valeur numérique

#### C FLÈCHE BAS

pour descendre dans une liste de menu et pour diminuer une valeur numérique

#### D EXIT

pour quitter un menu ou une commande pour retourner au menu précédent

#### E ENTER

pour ouvrir un sous-menu sélectionné pour confirmer une saisie

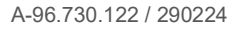

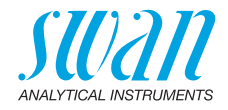

## 2.3. Affichage

Une fois que l'instrument a démarré, le menu principal est affiché. Voici l'organisation du menu principal:

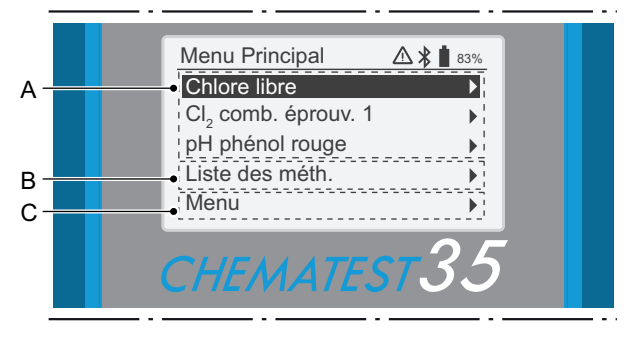

#### A Liste des favoris

La liste des favoris permet un accès rapide aux méthodes les plus souvent utilisées. En fonction de la configuration, elle contient

- les trois dernières méthodes choisies dans le catalogue des méthodes [B] (réglage par défaut) ou
- + trois méthodes définies par l'utilisateur.

Pour définir les méthodes qui apparaissent dans la liste des favoris, procéder comme décrit dans la section Configuration initiale, p. 11.

#### B Liste des méthodes

Liste de toutes les méthodes disponibles

#### C Menu

Accès aux autres fonctions de l'instrument. Vous trouverez les descriptions détaillées de toutes les fonctions du menu dans le chapitre Explications du menu, p. 42.

# Symboles Les pictogrammes affichés en haut à droite ont la signification suivante:

- Alarme active. Voir pour les détails <Menu>/<Diagnostique>/ <Erreurs>.
- Bluetooth activé
- **État de la batterie (temps de fonctionnement restant en %)** 
  - Instrument en cours de chargement

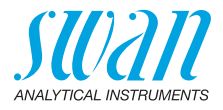

## 2.4. CT App

CT App est un logiciel permettant la communication entre le Chematest 35 et un appareil mobile ou un PC. L'appli comprend les fonctions suivantes:

- Transfert des mesures enregistrées et exportation vers un fichier CSV ou Excel
- Modification de la liste d'utilisateurs
- Modification de la liste d'ID
- Commutation entre différents packs de langues et sélection de la langue

Pour de plus amples informations sur l'installation et l'utilisation de l'appli, voir l'Annexe: CT App, p. 61.

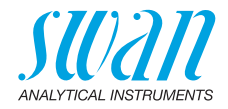

# 3. Configuration initiale

## 3.1. Sélectionner la langue

Sélectionner la langue souhaitée sous <Menu>/<Configuration>/ <Divers>/<Langue>.

Si la langue souhaitée n'est pas disponible sur le Chematest 35, CT App peut être utilisée pour installer un autre pack de langues. Voir Packs de langues, p. 63 pour de plus amples informations.

## 3.2. Régler l'heure et la date

Régler l'heure et la date dans <Menu>/<Maintenance>/ <Règl. Heure>.

## 3.3. Configuration des listes d'ID et d'utilisateurs

Sélection des attributs à enregistrer Naviguer vers <Menu>/<Configuration>/<Identification>/<Attribut> puis sélectionner les attributs à sauvegarder pour chaque mesure:

- aucun
- utilisateur
- ID ou
- utilisateur et ID.

**Entering the ID** and user list Le cas échéant, accéder aux listes d'utilisateurs et d'ID. Les listes d'utilisateurs et d'ID peuvent être modifiées à l'aide de CT App:

Modifier la liste des emplacements

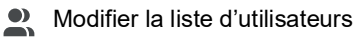

Il est également possible d'accéder directement aux listes d'utilisateurs et d'ID sur le Chematest 35 via les éléments de menu <Menu>/<Configuration>/<Identification>/<Liste des id.> et <Menu>/<Configuration>/<Identification>/<Liste des utilisateurs>.

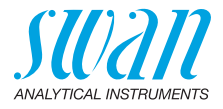

#### 3.4. Activer le mode expert

L'utilisateur peut choisir entre deux types de méthodes de guidage pour les mesures photométriques. Ce réglage peut être modifié sous <Menu>/<Configuration>/<Divers>/<Mode expert>.

 Inactif (réglage par défaut): dans ce mode, le Chematest 35 affiche des instructions détaillées à l'écran. Recommandé pour les utilisateurs inexpérimentés.

Actif:

dans ce mode, le Chematest 35 affiche les instructions sous forme abrégée et le moins de confirmations possibles sont demandées à l'utilisateur.

## 3.5. Configuration de la liste des favoris avec des entrées fixes

Par défaut l'instrument est configuré pour afficher les trois dernières méthodes choisies dans le catalogue des méthodes [B] dans la liste des favoris. Avec cette configuration, la liste des favoris est actualisée automatiquement à chaque fois qu'une méthode est choisie dans le catalogue des méthodes:

| Menu Principal  | ] |   |
|-----------------|---|---|
| [Méthode1]      |   | А |
| [Méthode 2]     |   |   |
| [Méthode 3]     |   |   |
| Liste des méth. | ┡ | В |
| Menu            | J |   |

- A Liste des favoris
- **B** Liste des méthodes
- 1 Sélectionner en sens inverse les méthodes nécessaires dans le catalogue des méthodes [B]: premier chiffre 3, puis le chiffre 2, puis le chiffre 1 (la mesure peut être annulée immédiatement après avoir sélectionné la méthode en appuyant sur [Exit]).
- 2 Naviguer vers <Menu> / <Configuration> / <Divers> / <Enreg. méthode> puis sélectionnez "Non".
  - ⇒ La liste des favoris contient les trois méthodes à présent sélectionnées qui ne changeront plus.

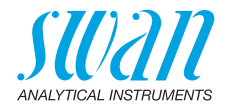

## 3.6. Autres configurations

Vous trouverez les descriptions détaillées de toutes les configurations de l'instrument dans le chapitre Explication du menu, paragraphe 4 Configuration, p. 46.

## 3.7. Étalonnage du capteur

Avant toute première utilisation, étalonnez vos capteurs pH et/ou redox, voir Étalonnage du capteur pH, p. 32 et Étalonnage du capteur redox, p. 33.

**Avis:** le capuchon en caoutchouc avec lequel le capteur est livré peut être jeté. Utilisez uniquement les capuchons de protection conçus spécialement pour le stockage de capteurs.

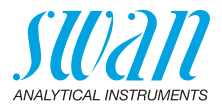

# 4. Photométrie

# 4.1. Règles de base des déterminations photométriques

La précision et la récurrence d'une détermination dépend essentiellement de l'opérateur et de sa méthode de travail. Veuillez respecter les règles suivantes:

#### Utilisez toujours des outils propres

Les résidus laissés après les mesures précédentes peuvent fausser les résultats. Tous les outils, tels que les seringues, les cuvettes ou similaire et couvercles de cuvette doivent être rincés avec de l'eau propre après chaque mesure. Rincer la cuvette avec l'échantillon 2 à 3 fois avant chaque mesure.

Retirer la cuvette de l'adaptateur avant de la vider. Sinon, elle risque de tomber de l'adaptateur.

# Veillez à ce que l'extérieur de la cuvette reste propre et sec

Ne laissez pas d'empreintes sur la cuvette et séchez sa partie extérieure avant de l'introduire dans l'adaptateur de la cuvette.

Si une condensation se produit sur la cuvette (échantillon froid dans un environnement chaud), essuyez-la et effectuez la mesure le plus vite possible.

#### Veillez à effectuer un échantillonnage approprié

Prenez les échantillons d'eau environ 10 cm au-dessous de la surface d'eau et environ 50 cm à partir du bord de la piscine. Veillez à ce que le moment entre le prélèvement de l'échantillon et la prise de la mesure soit le plus court possible.

#### Veillez à ce que le dosage et le mélange soient corrects

Utilisez la seringue de 10 ml pour doser exactement l'échantillon. Rincez la seringue plusieurs fois avec l'échantillon. En remplissant la seringue, assurez-vous qu'il n'y a pas de bulles d'air et que le volume est de 10 ml.

L'ordre dans lequel l'échantillon et les réactifs sont ajoutés à la cuvette varie en fonction de la méthode. Si les réactifs sont ajoutés à la cuvette après l'échantillon, il faut prendre grand soin pour que l'échantillon et les réactifs soient bien mélangés.

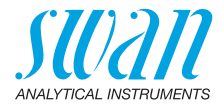

#### Respectez les temps de réaction

Dans la plupart de méthodes, la mesure peut être effectuée immédiatement après l'ajout des réactifs et leur mélange avec l'échantillon. Si un temps de réaction est requis, ceci est indiqué à l'utilisateur sur l'écran.

## 4.2. Comment utiliser les réactifs

Si possible, Swan fournit des réactifs sous forme liquide, comme c'est la règle dans les laboratoires professionnels. Nous estimons que l'inconvénient d'une durée de conservation réduite est largement compensé par la facilité d'utilisation, comparé aux comprimés ou aux poudres.

Le réactif OXYCON-DPD est livré en deux petits flacons pour augmenter la durée de conservation. L'un contient du DPD sous forme de poudre (DPD 1a), l'autre contient le dissolvant (DPD 1b). Avant l'utilisation, versez le contenu de DPD 1b dans le DPD 1a, fermez le flacon avec le bouchon compte-gouttes et secouez-le vigoureusement jusqu'à la dissolution complète de la poudre DPD. Notez la date de mélange sur le flacon. Le réactif préparé peut être conservé à température ambiante pendant 2 mois.

La durée de conservation des réactifs OXYCON START et OXYCON 2 est d'au moins 6 mois. Ils dureront un an s'ils sont manipulés avec précaution et s'ils sont conservés à 5 °C. Avec le blister, tous les réactifs peuvent être retirés de la boîte et mis au réfrigérateur.

Pour verser le nombre de gouttes nécessaire, inclinez le flacon de 45°. Avant de procéder à la mesure, assurez-vous que les réactifs sont bien mélangés avec l'échantillon.

Le Chematest 35 est étalonné par rapport aux réactifs OXYCON de Swan. L'exactitude pourrait être gravement compromise en cas d'utilisation de réactifs provenant d'autres sources.

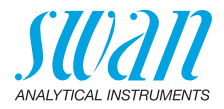

## 4.3. Methodes et Réactifs

### 4.3.1 Chlore

| Méthode                                         | Réactif 1                            | Réactif 2    | Réactif 3                           | Résultat(s) obtenu(s)                                                                             |  |
|-------------------------------------------------|--------------------------------------|--------------|-------------------------------------|---------------------------------------------------------------------------------------------------|--|
| Chlore libre                                    | Oxycon Start                         | Oxycon DPD   |                                     | Chlore libre en ppm $\text{Cl}_2$                                                                 |  |
| Chlore total                                    | Oxycon 2                             | Oxycon DPD   |                                     | Chlore total en ppm Cl <sub>2</sub>                                                               |  |
| Chlore combiné<br>(1 éprouvette)                | Oxycon Start                         | Oxycon DPD   | Oxycon 2                            | Chlore libre (fac),<br>chlore total (tc) et chlore<br>combiné (cc) en ppm $Cl_2$<br>cc = tc - fac |  |
| Chlore combiné                                  | Éprouvette 1: Mesure du chlore libre |              |                                     | Chlore libre (fac),                                                                               |  |
| (2 éprouvettes)                                 | Oxycon Start                         | Oxycon DPD   |                                     | chlore total (tc) et chlore                                                                       |  |
|                                                 | Éprouvette 2: Mesure du chlore total |              |                                     | cc = tc - fac                                                                                     |  |
|                                                 | Oxycon 2                             | Oxycon DPD   |                                     |                                                                                                   |  |
| Chlore libre en                                 | Mesure A                             |              | Chlore libre en ppm Cl <sub>2</sub> |                                                                                                   |  |
| présence de<br>dioxyde de chlore<br>ou de brome | Oxycon Start                         | Oxycon DPD   |                                     | fac = A - B                                                                                       |  |
|                                                 | Mesure B                             |              |                                     |                                                                                                   |  |
|                                                 | Oxycon GL                            | Oxycon Start | Oxycon DPD                          |                                                                                                   |  |

#### 4.3.2 Autres désinfectants

| Méthode           | Réactif 1     | Réactif 2  | Réactif 3  | Résultat(s) obtenu(s)              |
|-------------------|---------------|------------|------------|------------------------------------|
| Ozone             | Oxycon 2      | Oxycon DPD |            | ppb sous forme d'O <sub>3</sub>    |
| Ozone en presence | Measurement A |            |            | ppb sous forme d'O <sub>3</sub>    |
| de chlore libre   | Oxycon 2      | Oxycon DPD |            | O <sub>3</sub> = A - B             |
|                   | Measurement B |            |            |                                    |
|                   | Oxycon GL     | Oxycon 2   | Oxycon DPD |                                    |
| Brome             | Oxycon Start  | Oxycon DPD |            | ppm sous forme de Br <sub>2</sub>  |
| lode              | Oxycon Start  | Oxycon DPD |            | ppm sous forme d'I <sub>2</sub>    |
| Dioxyde de chlore | Oxycon Start  | Oxycon DPD |            | ppm sous forme de CIO <sub>2</sub> |

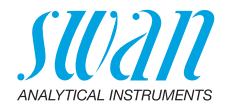

## 4.4. Notes sur les méthodes individuelles

**Chlore libre** Si le chlore libre est déterminé en présence de l'acide cyanurique, deux formes de chlore sont mesurées: chlore libre et chlore lié à l'acide cyanurique. Pour déterminer la capacité de désinfection de l'eau, la concentration de l'acide cyanurique doit être également mesurée, et le résultat de la détermination du chlore doit être corrigé ainsi:

| Acide cyanurique                                           | 20 mg/l | 30 mg/l | 50 mg/l | 70 mg/l |
|------------------------------------------------------------|---------|---------|---------|---------|
| Pourcentage de chlore<br>libre dans la valeur me-<br>surée | 50 %    | 43%     | 26%     | 19%     |

**Chlore** Le catalogue de méthodes du Chematest 35 comprend deux options de mesure du chlore combiné:

- avec une ou
- deux cuvettes.

À part le fait qu'une ou deux cuvettes sont utilisées, les deux méthodes sont identiques. La mesure avec une seule cuvette est plus rapide et exige moins de réactifs. Cependant, certaines normes exigent des mesures avec deux cuvettes. Le choix de la méthode doit se fonder sur les exigences spécifiques au site.

**Ozone** L'ozone se décompose en très peu de temps et n'est normalement présente que sous forme de traces. Il est très important de rincer la cuvette trois fois avec l'échantillon contenant de l'ozone avant de remplir l'échantillon actuel. Effectuez les étapes suivantes le plus vite possible, mais minutieusement.

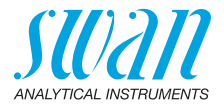

### 4.5. Effectuer une mesure photométrique

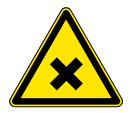

#### AVERTISSEMENT

#### Danger pour la santé

Pour garantir une manipulation en toute sécurité des réactifs, vous devez lire et comprendre les fiches de données de sécurité (FDS) correspondantes. Vous pouvez les télécharger sur www.swan.ch.

**Géneralités** Une mesure photométrique avec le Chematest 35 comprend les étapes suivantes:

- Étape 1: Mesure du point zéro
- Étape 2: Ajout des réactifs et mesure ultérieure (pour certaines méthodes avec d'autres étapes immédiates et/ou délais de réaction)
- Étape 3: Affichage et stockage des résultats mesurés. Pour plus de détails sur l'écran des résultats, voir l'exemple sur 
  20.

Toutes les mesures photométriques sont entièrement guidées par menu. Sélectionner simplement la méthode correspondante sur l'écran principal ou dans le menu Catalogue et suivre les instructions à l'écran.

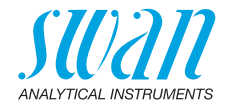

Exemple: mesure du chlore libre

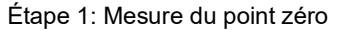

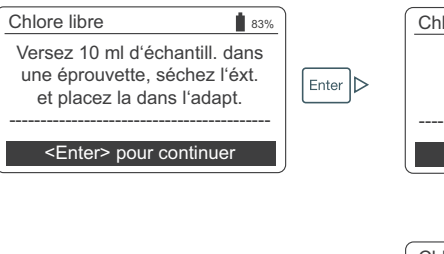

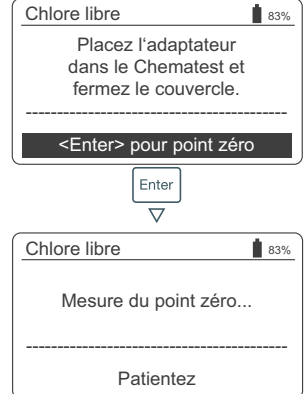

#### Étape 2: Ajout des réactifs et mesure ultérieure

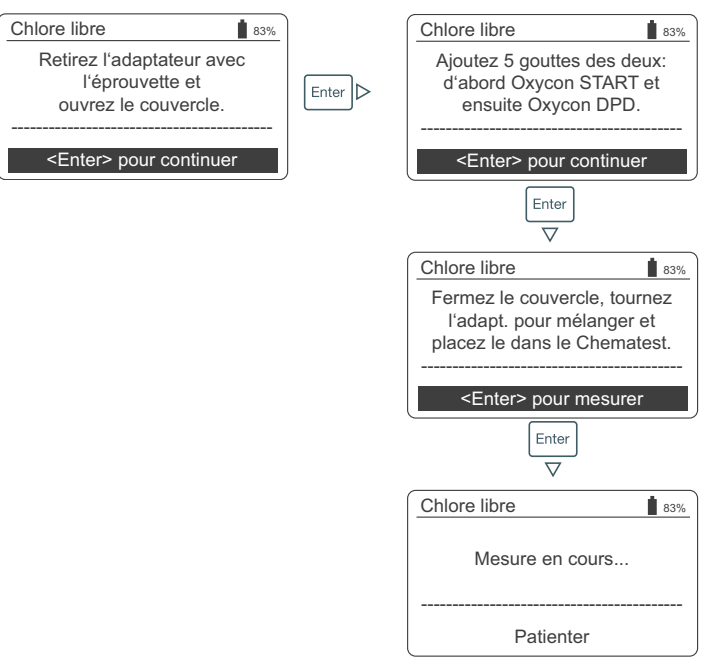

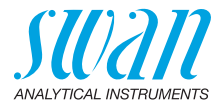

Étape 3: Affichage et enregistrement des résultats

| Étape 3: Affichage et er                                                                                        |
|----------------------------------------------------------------------------------------------------|
| Chlore libre                                                                                                    |
| 0.26 ppm<br><enter> pour enregistrer</enter>                                                                    |
| Chlore libre 83%<br>Veuillez sélectionner                                                                       |
| Identification ID1<br>Utilisateur User1                                                                         |
| <enter> pour continuer</enter>                                                                                  |
| Chlore<br>V<br>Identification ↓<br>Identific<br>Utilisate<br>D2<br>ID3<br>ID4<br>er                             |
| Chlore I Utilisateur<br>Ve er<br>Identific User 1<br>Utilisate User 2<br>User 3<br><er 4<br="" user="">uer</er> |
| Chlore libre 183%<br>Veuillez sélectionner<br>Identification ID1<br>Utilisateur User1                           |
| <enter> pour continuer</enter>                                                                                  |
| Résumé         183%           Date, Heure         05.11.18 15:21           Chlore libre         0.26 ppm        |
|                                                                                                    |

<Enter> pour finir

- En appuyant sur [Enter], vous sauvegardez la mesure dans l'historique des données
  - ⇒ Initialement, la mesure est sauvegardée sans ID ni utilisateur.

**Avis:** En appuyant sur [Exit], vous abandonnez la mesure.

- ⇒Selon la configuration, une boîte de dialogue de sélection pour l'utilisateur et/ou l'ID est affichée ou l'écran récapitulatif s'affiche directement. Il est possible de le régler dans Attribut, p. 47.
- · Le cas échéant:
  - Choisir une ID dans la liste.
  - Choisir un utilisateur dans la liste.

**Avis:** Si vous appuyez sur [Exit] à ce moment, vous revenez à l'écran principal en sauvegardant la mesure sans utilisateur ni ID.

- Sélectionnez «<Enter> pour continuer» et confirmez avec [Enter].
  - $\Rightarrow$  The ID and the user are added to the entry in the data history.
- Appuyez sur [Enter] pour revenir à l'écran principal.

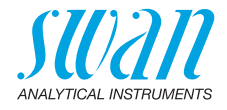

## 4.6. Arrêt automatique

Si l'instrument attend une entrée de l'utilisateur (p. ex., si le résultat de la mesure est affiché) et qu'aucune touche n'est actionnée pendant 10 minutes, l'instrument s'arrête automatiquement pour économiser l'énergie. L'arrêt automatique a le même effet sur la sauvegarde des résultats de la mesure que l'actionnement de la touche [Exit]. Voir le chapitre Étape 3: Affichage et enregistrement des résultats, p. 20 pour plus de détails.

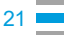

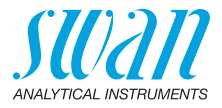

# 5. pH et Redox

## 5.1. Règles de base pour pH et Redox

Intervalle d'étalonnage Afin d'assurer une mesure correcte, étalonnez les capteurs pH et Redox tous les mois. La procédure d'étalonnage est décrite sous Étalonnage des capteurs pH et redox, p. 32.

Stockage des capteurs de pH et de redox Après utilisation, rincez le capteur de pH ou de redox avec de l'eau propre. Pour éviter que le capteur ne se dessèche, remplissez le capuchon de protection avec de l'eau propre. Faire glisser ensuite l'écrou moleté [C] dans la tige du capteur, enfoncer la tige du capteur autant que possible dans le capuchon de protection puis visser l'écrou moleté [C] pour le fermer hermétiquement.

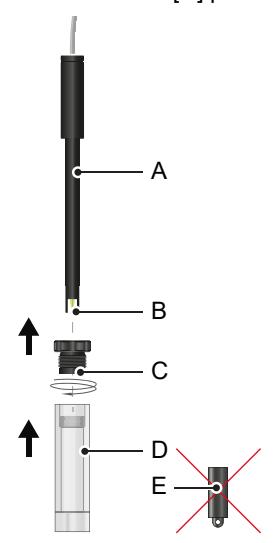

- A Tige de capteur
- B Pointe de capteur
- C Écrou moleté
- **D** Capuchon de protection
- E Capuchon en caoutchouc

**Avis:** le capuchon de caoutchouc [E] fourni avec le capteur n'est pas conçu pour être utilisé quotidiennement et peut être jeté.

Remplissage d'électrolyte

Les capteurs pH et redox de Swan n'exigeant pas d'entretien ne doivent pas être remplis de nouveau d'électrolyte.

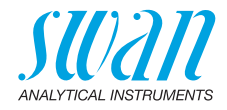

## 5.2. Effectuer une mesure du pH

- 1 Brancher le câble du capteur dans la prise du capteur.
- 2 Retirer le capuchon de protection du capteur.
- 3 Rincer la pointe du capteur à l'eau propre et plonger le capteur dans l'échantillon.
- 4 Sélectionner <Électrode de pH> dans l'écran principal ou dans le catalogue des méthodes.
  - ⇒ La valeur pH et la température affichées sont mises à jour en permanence.

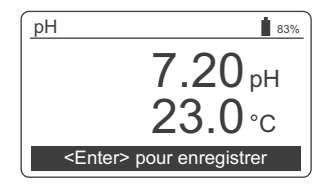

- 5 Déplacer délicatement le capteur plusieurs fois avant de le laisser reposer.
- 6 Attendre jusqu'à ce que la valeur pH et la température soient stables. Appuyer ensuite sur [Enter] pour enregistrer le résultat.
- 7 Ensuite, vous pouvez choisir un nom d'ID et/ou d'utilisateur. Cette procédure est décrite en détail à la page 
  20.
- 8 Après utilisation, rincez la pointe du capteur à l'eau propre.

### 5.3. Effectuer une mesure du potentiel redox

- 1 Brancher le câble du capteur dans la prise du capteur.
- 2 Retirer le capuchon de protection du capteur
- 3 Rincer la pointe du capteur à l'eau propre et plonger le capteur dans l'échantillon.
- 4 Sélectionner <Redox> dans l'écran principal ou dans le catalogue des méthodes.

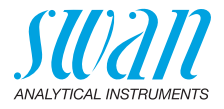

⇒ La valeur redox et la température affichées sont mises à jour en permanence.

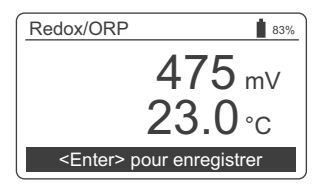

- 5 Déplacer délicatement le capteur plusieurs fois avant de le laisser reposer.
- 6 Attendre jusqu'à ce que la valeur pH et la température soient stables. Appuyer ensuite sur [Enter] pour enregistrer le résultat.
  - ⇒ Avec des échantillons difficiles, la lecture peut prendre jusqu'à 15 à 20 minutes avant de se stabiliser. Elle peut même prendre plus de temps avec un capteur étalonné récemment. Si le Chematest 35 s'éteint avant que la valeur mesurée se soit stabilisée, rallumez-le et sélectionnez à nouveau la méthode <Redox>. Cela n'affecte en rien la stabilisation du capteur.
- 7 Ensuite, vous pouvez choisir un nom d'ID et/ou d'utilisateur. Cette procédure est décrite en détail à la page 
  20.
- 8 Après utilisation, rincez la pointe du capteur à l'eau propre.

## 5.4. Arrêt automatique

Si l'instrument attend une entrée de l'utilisateur (p. ex., si le résultat de la mesure est affiché) et qu'aucune touche n'est actionnée pendant 10 minutes, l'instrument s'arrête automatiquement pour économiser l'énergie. L'arrêt automatique a le même effet sur la sauvegarde des résultats de la mesure que l'actionnement de la touche [Exit]. Voir le chapitre Étape 3: Affichage et enregistrement des résultats, p. 20 pour plus de détails.

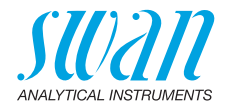

# 6. Conductivité

sure.

## 6.1. Règles de base en matière de conductivité

Étalonnage et vérification
 Le capteur de conductivité du Chematest 35 a déjà été étalonné en usine et la constante cellulaire est enregistrée dans celui-ci. Comme les propriétés du capteur de conductivité ne changent pas de façon significative avec le temps, un réétalonnage régulier est généralement inutile.
 Swan recommande plutôt d'effectuer une vérification régulière conformément à la description à la section Vérification du capteur de conductivité ne páseaire paur des

conductivité, p. 35. Si un réétalonnage s'avère nécessaire pour des raisons réglementaires, procédez conformément Étalonnage du capteur de conductivité, p. 34.

- Homogénéisation de la température Pour obtenir des résultats de mesure fiables, le capteur et l'eau d'échantillon doivent être à la même température. Le processus d'homogénéisation de la température peut durer jusqu'à cinq minutes en fonction de la différence de température. Pour accélérer le processus, il est utile de mélanger l'échantillon avec le capteur de temps en temps.
- Passage d'une<br/>conductivité<br/>élevée à une<br/>conductivité<br/>faibleEn cas de passage d'un échantillon avec une conductivité très<br/>élevée à un autre avec une conductivité très faible, rincez<br/>minutieusement le capteur avec l'échantillon à faible conductivité<br/>avant de procéder à la mesure.<br/>Le cas échéant, dévissez également le manchon de protection com-<br/>me décrit dans Nettoyer le capteur de conductivité, p. 36 et rincez<br/>les filetages internes et externes avec l'échantillon à faible conductiv-<br/>ité. Revissez le manchon de protection avant de procéder à la me-
  - **Entreposage** Rincez le capteur de conductivité à l'eau propre après utilisation. S'il est fortement contaminé, nettoyez-le conformément à Nettoyer le capteur de conductivité, p. 36.

Le capteur de conductivité doit être sec lorsqu'il est entreposé.

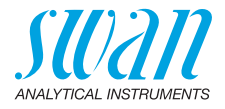

## 6.2. Effectuer une mesure de la conductivité

- 1 Brancher le câble du capteur dans la prise du capteur.
- 2 Rincer la pointe du capteur à l'eau propre.
- 3 Immerger le capteur au moins quatre fois dans l'échantillon jusqu'à ce que les trous d'aération [A] soient sous la surface de l'eau et le sortir pour permettre à l'échantillon de s'écouler.

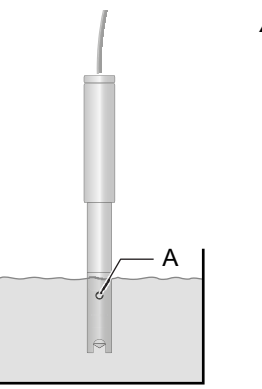

A Trous d'aération

- 4 Mélanger la solution avec le capteur pendant environ cinq secondes.
- 5 Laisser le capteur dans l'échantillon. Assurez-vous que les trous d'aération [A] se trouvent à quelques millimètres sous la surface de l'eau.
- 6 Sélectionner <Conductivité> à partir de l'écran principal ou dans le catalogue des méthodes.
  - ⇒ Les valeurs de conductivité et de température affichées sont mises à jour en permanence.

| Conductivité      | 83%              |
|-------------------|------------------|
|                   | 895 µS/cm        |
|                   | <b>21.0</b> ℃    |
| <enter> p</enter> | oour enregistrer |

7 Attendez jusqu'à ce que les valeurs de conductivité et de température soient stables. Appuyez ensuite sur [Enter] pour enregistrer le résultat.

 $\Rightarrow$  Le processus peut durer jusqu'à cinq minutes.

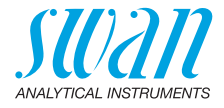

- 8 Ensuite, vous pouvez choisir un nom d'ID et/ou d'utilisateur. Cette procédure est décrite en détail à la page 
  <sup>●</sup> 20.
- 9 Après utilisation, rincez la pointe du capteur à l'eau propre.

## 6.3. Arrêt automatique

Si l'instrument attend une entrée de l'utilisateur (p. ex., si le résultat de la mesure est affiché) et qu'aucune touche n'est actionnée pendant 10 minutes, l'instrument s'arrête automatiquement pour économiser l'énergie. L'arrêt automatique a le même effet sur la sauvegarde des résultats de la mesure que l'actionnement de la touche [Exit]. Voir le chapitre Étape 3: Affichage et enregistrement des résultats, p. 20 pour plus de détails.

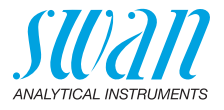

# 7. Paramètres supplémentaires

# 7.1. Détermination de la capacité à lier des acides ACD pH 4.3

# OutilsUtiliser les outils suivants de la mallette de transport du Chematest 35:nécessaires• cuvette

- adaptateur de cuvette
- seringue
- Procédure 1 Placer la cuvette dans l'adaptateur de cuvette.
  - 2 Injecter 10 ml d'échantillon dans la cuvette à l'aide d'une seringue.
  - 3 Ajouter 5 gouttes d'Oxycon-IN.
  - Fermer le couvercle de l'adaptateur de cuvette et retourner l'ensemble pour mélanger.
     ⇒ La solution devient bleue.
  - 5 Ajouter l'Oxycon-CH au goutte-à-goutte et compter le nombre exact de gouttes. Mélanger après chaque goutte et vérifier la couleur de l'échantillon.
    - ⇒ Dans un premier temps, la couleur de l'échantillon devient gris clair. Après avoir versé le nombre de gouttes nécessaire, la solution devient rouge clair.
  - 6 Une fois que l'échantillon est devenu rouge clair, ne plus ajouter de réactif.
  - 7 Calculer la dureté carbonate à partir du nombre de gouttes en utilisant les facteurs de conversion ci-dessous.

Facteurs de<br/>conversionChaque goutte d'Oxycon-CH correspond à un degré allemand de<br/>dureté carbonate.

- 1 °dH (degré allemand) correspond à:
  - 1.25 °eH (degré anglais)
  - 1.78 °fH (degré français)
  - 17.8 mg CaCO3 par litre
  - 0.357 mmol/l capacité à lier des acides KS 4.3
  - 0.18 mmol/l d'ions alcalino-terreux

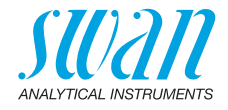

# 8. Gestion des données

Jusqu'à 2700 mesures sont mémorisées. Ensuite, la mesure la plus ancienne est supprimée pour enregistrer la mesure la plus récente.

## 8.1. Affichage des données mémorisées sur le Chematest 35

Les mesures précédentes peuvent être affichées dans l'élément de menu </hr>

| Défilement<br>dans<br>l'historique<br>des données | Hist. données    4       Date, Heure     20.03.19 07:59 ↑       Chlore libre     0.26 ppm       Identification     ID 1       Utilisateur     User 1              | <ul> <li>Appuyer sur les touches FLÈCHES<br/>HAUT/BAS pour faire défiler à<br/>travers l'historique des données.</li> <li></li></ul>                                                 |
|---------------------------------------------------|----------------------------------------------------------------------------------------------------|----------------------------------------------------------------------------------------------------|
| Entrées de<br>deux pages                          | Hist. données 5 183%<br>Date, Heure 20.03.19 08:25 ↑<br>Chlore libre 0.22 ppm<br>Chlore total 0.26 ppm<br>Chlore comb. 0.04 ppm<br><enter> pour détails ↓</enter> | <ul> <li>"<enter> pour détails" indique que<br/>l'entrée sélectionnée consiste en<br/>deux pages. Utiliser la touche<br/>ENTER pour commuter entre les<br/>pages.</enter></li> </ul> |
|                                                   | Hist. données     5     ▲ 83%       Identification     ID 1     ↑       Utilisateur     User 1 <enter> pour détails     ↓</enter>                                 |                                                                                                    |

### 8.2. Transfert de données vers CT App

L'historique des mesures peut être transféré vers un appareil mobile ou un PC. Il peut également être converti en fichier Excel ou CSV à l'aide de CT App.

Lancer un transfert de données et une conversion

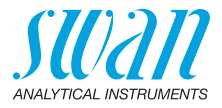

#### 9. Maintenance

#### 9.1 Vérification du photomètre

#### Vue d'ensemble

Le kit de vérification contient deux cuvettes de référence (étiquetées "basse" et "haute") avec des absorptions de référence certifiées d'environ 0.3 et 1.5 et une cuvette supplémentaire pour la détermination du point zéro. Les valeurs exactes sont spécifiées dans le certificat de calibrage fourni.

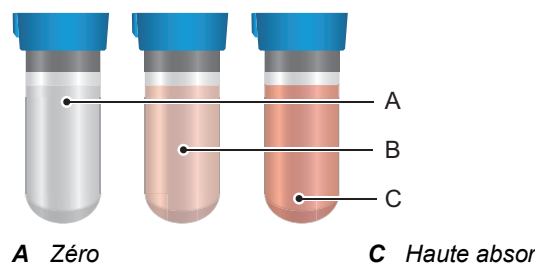

**B** Basse absorption

**C** Haute absorption

Valeurs de Avant de réaliser la première vérification et après chaque nouvelle certification, les valeurs de référence des cuvettes «basse» et référence «haute» doivent être fixées dans le menu <Configuration>/ <Capteurs>/<Photomètre>.

Procédure de Avant chaque utilisation, contrôler la date d'expiration sur le certificat de calibrage. Si la date d'expiration est écoulée, renvovez le kit de vérification vérification à Swan pour la nouvelle certification. Pour lancer une vérification, naviguez vers <Menu>/ <Maintenance>/<\/érification>/<Photomètre> Sélectionnez la cuvette «basse» et suivez les instructions affichées à l'écran. Réitérez la procédure avec la cuvette «haute».

Historique Peut être examiné dans <Menu>/<Mém. de données>/<Hist. vérif.>. vérification Jusqu'à 64 vérifications sont mémorisées. Ensuite, la vérification la plus ancienne est supprimée pour enregistrer la mesure la plus récente.

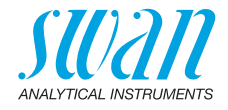

## 9.2. Nettoyage de l'instrument

Compartiment de photomètre Le compartiment de photomètre peut être facilement nettoyé si de l'eau ou des réactifs ont été répandus. Tournez l'unité vers l'arrière, desserrez les deux vis [A] et retirez le couvercle [B]. Utilisez un linge doux et non pelucheux humecté d'eau.

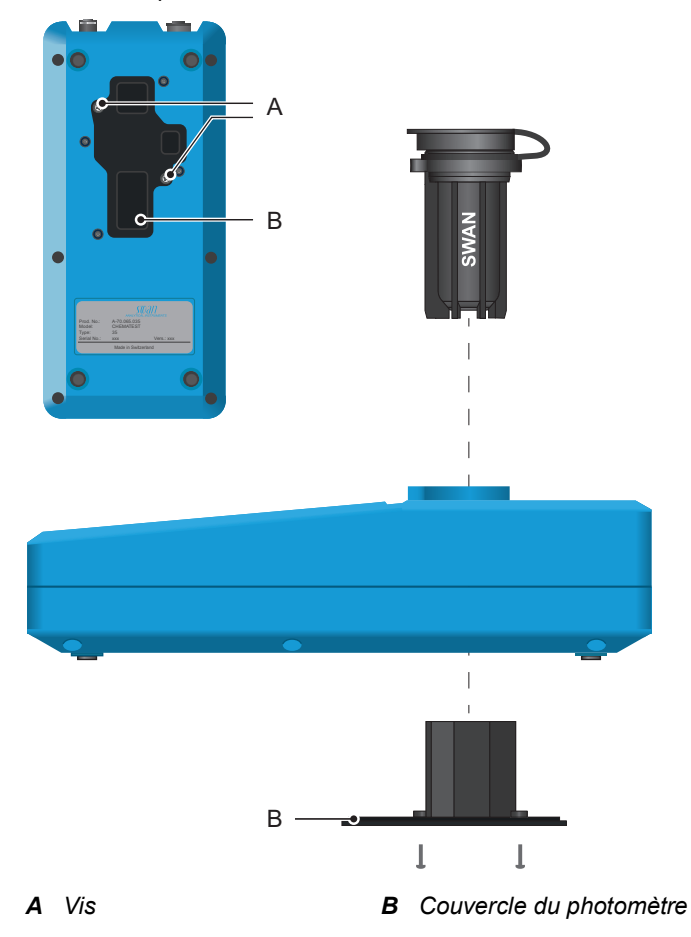

**Extérieur** Si les réactifs gouttent sur le boîtier, essuyez-les rapidement avec un linge doux humecté d'eau.

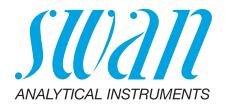

## 9.3. Étalonnage des capteurs pH et redox

#### 9.3.1 Étalonnage du capteur pH

Solutions d'étalonnage L'instrument est programmé à l'usine pour l'utilisation de solutions d'étalonnage avec un pH 7 (étalon 1) et 9 (étalon 2) fournies par Swan.

Si d'autres solutions d'étalonnage sont utilisées, les courbes de température peuvent être entrées dans <Configuration>/<Cap-teurs>/<Electrode>/<pH>/<Solutions étalons>.

Appliquer les solutions d'étalonnage à température ambiante. Veillez à ne pas interchanger les bouchons de bouteilles des solutions d'étalonnage.

#### Processus 1 Brancher le câble du capteur dans la prise du capteur.

2 Sélectionner <Menu>/<Maintenance>/<Étalonnage>/<pH> et suivre les instructions affichées sur l'écran.

**Erreur d'** Si l'étalonnage est interrompu avec le message "Erreur Offset!" ou étalonnage "Erreur pente!":

- Assurez-vous que les solutions étalons correctes ont été mesurées dans le bon ordre.
- Nettoyer délicatement la pointe du capteur avec un mouchoir en papier.
- Répéter l'étalonnage avec de nouvelles solutions étalons.

Si les étapes ci-dessus ne donnent rien, le capteur est défectueux et doit être remplacé.

**Historique** L'historique des étalonnages du capteur pH est enregistré dans la mémoire interne du Chematest 35 et peut être consulté sous <Menu>/<Mém. de données>/<Historique étalonnage>/<Capteurs>/ <pH>.

Jusqu'à 64 étalonnages sont mémorisés. Ensuite, l'étalonnage le plus ancien est supprimé pour enregistrer l'étalonnage le plus récent.

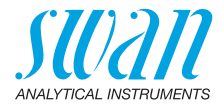

## 9.3.2 Étalonnage du capteur redox

| Solution<br>d'étalonnage | L'instrument est programmé à l'usine pour l'utilisation de la solution<br>d'étalonnage avec 475 mV fournie par Swan.<br>Si une autre solution d'étalonnage est utilisée, la valeur mV peut être<br>entrée dans <configuration>/<capteurs>/<electrode>/<redox>/<br/>&lt;Étalon&gt;.<br/>Appliquer la solution d'étalonnage à température ambiante.</redox></electrode></capteurs></configuration> |  |
|--------------------------|----------------------------------------------------------------------------------------------------|--|
| Processus                | 1 Brancher le câble du capteur dans la prise du capteur.                                                                                                    |  |
|                          | 2 Sélectionner <menu>/<maintenance>/&lt;Étalonnage&gt;/<redox> et suivre les instructions affichées sur l'écran.</redox></maintenance></menu>                                                                                                    |  |
| Erreur d'<br>étalonnage  | <ul> <li>Si l'étalonnage est interrompu avec le message "Erreur Offset!":</li> <li>Assurez-vous que la solution étalon correcte a été mesurée.</li> <li>Nettoyer délicatement la pointe du capteur avec un mouchoir en papier.</li> </ul>                                                                                                    |  |
|                          | <ul> <li>Répéter l'étalonnage avec une nouvelle solution étalon.</li> </ul>                                                                                                    |  |
|                          | Si les étapes ci-dessus ne donnent rien, le capteur est défectueux et doit être remplacé.                                                                                                    |  |
| Historique               | L'historique des étalonnages du capteur redox est enregistré<br>dans la mémoire interne du Chematest 35 et peut être consulté sous<br><menu>/<mém. de="" données="">/<historique étalonnage="">/<br/><capteurs>/<redox>.</redox></capteurs></historique></mém.></menu>                                                                                                    |  |
|                          | Jusqu'à 64 étalonnages sont mémorisés. Ensuite, l'étalonnage le<br>plus ancien est supprimé pour enregistrer l'étalonnage le plus récent.                                                                                                    |  |

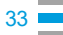

34

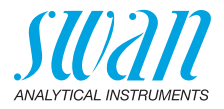

# 9.4. Étalonnage du capteur de conductivité

| Solution<br>d'étalonnage                               | L'étalonnage est réalisé avec une solution de KCl à 0.01 mole. Utili-<br>sez la solution d'étalonnage à une température comprise entre 18 °C<br>et 30 °C et laissez-la atteindre la température ambiante avant de<br>l'utiliser.                                                                                                    |
|--------------------------------------------------------|----------------------------------------------------------------------------------------------------|
| Processus                                              | 1 Brancher le câble du capteur dans la prise du capteur.                                                                                                    |
|                                                        | 2 Sélectionnner <menu>/<maintenance>/&lt;Étalonnage&gt;/<br/><electrode>/<conductivité> et suivre les instructions affichées<br/>sur l'écran.</conductivité></electrode></maintenance></menu>                                                                                                    |
| Erreur<br>d'étalonnage                                 | <ul> <li>Si l'étalonnage est interrompu avec le message "Erreur d'étalonnage!":</li> <li>Assurez-vous que la solution etalon correcte a ete mesuree.</li> <li>Nettoyez le capteur comme decrit dans Nettoyer le capteur de conductivité, p. 36.</li> <li>Répétez l'étalonnage avec une nouvelle solution étalon.</li> </ul>                                                                                                    |
| Historique                                             | L'historique des étalonnages est enregistré dans la mémoire interne<br>du capteur de conductivité et peut être consulté dans <menu>/<br/><mém. de="" données="">/<historique étalonnage="">/<capteurs>/<con-<br>ductivité&gt; lorsque le capteur de conductivité est branché.<br/>Jusqu'à 64 étalonnages sont mémorisés. Ensuite, l'étalonnage le<br/>plus ancien est supprimé pour enregistrer l'étalonnage le plus récent.</con-<br></capteurs></historique></mém.></menu> |
| Réinitialisa-<br>tion de la<br>constante<br>cellulaire | Pour revenir à la constante cellulaire d'origine définie en usine et<br>supprimer l'historique des étalonnages, branchez le capteur et sélec-<br>tionnez <configuration>/<capteurs>/&lt;Électrode&gt;/<conductivité>/<br/><réinit. cellule="" const.=""></réinit.></conductivité></capteurs></configuration>                                                                                                    |

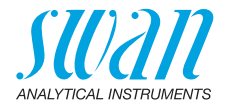

## 9.5. Vérification du capteur de conductivité

Solution La solution étalon de KCI à 0.01 mole peut également être utilisée pour une mesure de vérification. d'étalonnage Utilisez la solution d'étalonnage à une température comprise entre 21 °C et 30 °C et laissez-la atteindre la température ambiante avant de l'utiliser. Avis: la procédure de vérification décrite fonctionne uniquement sur la plage de température indiquée dans laquelle la relation entre la conductivité et la température est linéaire. **Préparations** Effectuez la configuration suivante avant de procéder à la mesure de vérification: 1 Depuis <Menu>/<Configuration>/<Capteurs>/<Conductivité>/ <Comp. Temp.>, sélectionnez le réglage "Coefficient". Définissez le coefficient sur 1.95% 2 3 Créez une ID séparée pour les mesures de vérification et activez la demande de l'ID. Cette configuration peut être réalisée sous les éléments de menu <Menu>/<Configuration>/<Identification>/<Attribut> et <Menu>/<Configuration>/<Identification>/<Liste des id.>. Procédure de 1 Procédez à la mesure comme décrit dans Effectuer une mesure de la conductivité, p. 26. vérification Assignez l'ID configurée précédemment à la mesure. 2

**3** Une fois la mesure de vérification terminée, réinitialisez la compensation de température à la configuration précédente.

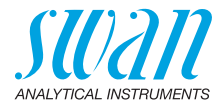

## 9.6. Nettoyer le capteur de conductivité

Pour nettoyer le capteur de conductivité, procédez comme suit:

1 Dévissez le manchon de protection [C].

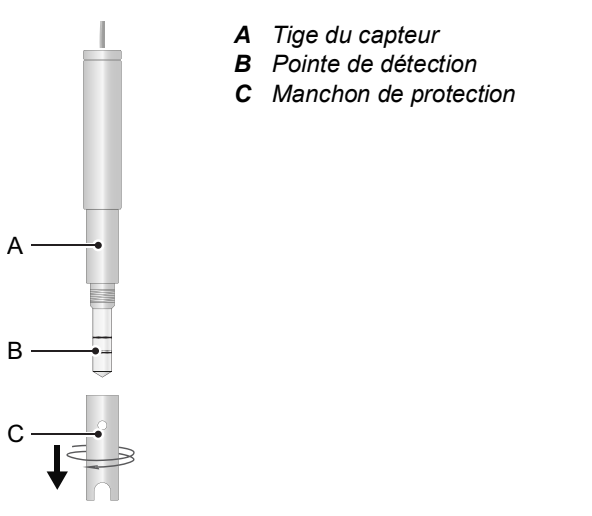

- 2 Nettoyez la pointe de détection [B] et l'intérieur du manchon de protection [C] à l'aide d'une brosse douce et d'un détergent ménager.
- **3** Rincez la pointe de détection et le manchon de protection avec de l'eau propre.
- 4 Vissez le manchon de protection à la main sur le capteur.

## 9.7. Réglage de l'heure et de la date

Le réglage correct de l'horloge est important pour l'identification des mesures mémorisées. Il est recommandé de vérifier régulièrement le réglage de l'heure et de la date.

L'heure et la date peuvent être réglées dans l'élément de menu </enu>/<Menu>/<Maintenance>/<Règl. Heure>.

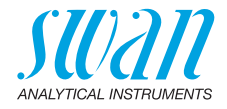

# 10. Dépannage

## 10.1. Erreurs d'appareil

▲ Lorsque ce symbole apparaît en haut de l'écran, une erreur d'appareil est survenue. Naviguer vers <Menu>/<Diagnostique>/ <Erreurs>/<Erreurs en cours> pour lire le message d'erreur.

| Erreur | Description             | Corrective action                                                                                                    |
|--------|-------------------------|----------------------------------------------------------------------------------------------------|
| E001   | Bluetooth               | <ul> <li>Mettez l'instrument sous tension et hors<br/>tension et vérifiez si l'erreur disparaît.</li> <li>Si l'erreur persiste, contactez l'assistance.</li> </ul>                                            |
| E002   | IC ADC                  | <ul> <li>Contactez l'assistance.</li> <li>Renvoyez l'instrument à Swan.</li> </ul>                                                                                                    |
| E003   | Données d'usine         | – Contactez l'assistance.<br>– Renvoyez l'instrument à Swan.                                                                                                    |
| E004   | Horloge non<br>valide   | <ul> <li>Régler l'heure et la date dans <menu>/</menu></li> <li><maintenance>/<règl. heure="">.</règl.></maintenance></li> </ul>                                                                              |
| E017   | Événements<br>supprimés | <ul> <li>Ce message informe que les données<br/>mesurées ont été supprimées par<br/>l'activation de la fonction «Remettre aux<br/>paramètres par défaut».</li> <li>Aucune action n'est nécessaire.</li> </ul> |

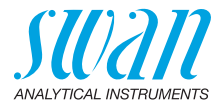

## 10.2. Mesures photométriques

| La mesure<br>ne peut pas | Le message d'erreur "Processus impossible! Consultez la notice." est affiché |                                                                                                    |
|--------------------------|------------------------------------------------------------------------------|----------------------------------------------------------------------------------------------------|
| démarrer                 | Cause possible                                                               | Action corrective                                                                                                    |
|                          | Une erreur E002, E003 ou<br>E004 est présente                                | Voir Erreurs d'appareil, p. 37.                                                                                        |
| Échec de la<br>mesure du | Le message d'erreur "Proces<br>Consultez la notice." est affic               | sus impossible! Signal hors limites.<br>hé.                                                                            |
| point zéro               | Cause possible                                                               | Action corrective                                                                                                    |
|                          | Lumière extérieure                                                           | <ul> <li>Assurez-vous que la cuvette est<br/>correctement fermée.</li> </ul>                                           |
|                          | Cuvette sale                                                                 | <ul> <li>Nettoyez et rincez la cuvette.</li> </ul>                                                                     |
|                          | Résidus de réactifs                                                          | <ul> <li>Nettoyez et rincez la cuvette.</li> </ul>                                                                     |
|                          | Lentilles sales                                                              | Ouvrez le compartiment de<br>photomètre et nettoyez toutes les<br>lentilles, voir Nettoyage de<br>l'instrument, p. 31. |
|                          | Échantillon trouble ou<br>contenant des bulles                               | <ul> <li>Évitez la formation de bulles en<br/>versant l'échantillon dans la<br/>cuvette.</li> </ul>                    |
|                          |                                                                              | <ul> <li>Vérifiez l'échantillon / point<br/>d'échantillonnage.</li> </ul>                                              |
|                          |                                                                              | <ul> <li>Réitérez la mesure.</li> </ul>                                                                                |

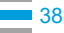

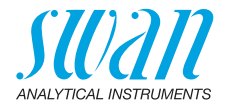

La mesure échoue après l'ajout de réactifs Le message d'erreur "Processus impossible! Signal hors limites. Consultez la notice." est affiché.

| Cause possible                                                                                | Action corrective                                                                                                    |
|-----------------------------------------------------------------------------------------------|----------------------------------------------------------------------------------------------------|
| Lumière extérieure                                                                            | <ul> <li>Assurez-vous que la cuvette est<br/>correctement fermée.</li> </ul>                                                     |
| Cuvette sale                                                                                  | <ul> <li>Nettoyez et rincez la cuvette.</li> </ul>                                                                               |
| La concentration ou la<br>valeur pH est en dehors<br>de la plage de mesure de<br>l'instrument | <ul> <li>Consultez Caractéristiques de<br/>l'instrument, p. 56.◆</li> <li>Réitérez la mesure.</li> </ul>                         |
| Réactifs expirés                                                                              | <ul> <li>Utilisez de nouveaux réactifs.</li> </ul>                                                                               |
| Valeur mesurée en des-<br>sous de la valeur zéro                                              | <ul> <li>Évitez la formation de bulles<br/>en versant l'échantillon dans<br/>la cuvette.</li> <li>Réitérez la mesure.</li> </ul> |

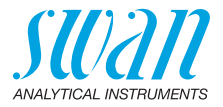

#### 10.3. Mesures basées sur des capteurs La mesure ne Le message d'erreur "Processus impossible! Consultez la notice." est affiché peut pas démarrerd Action corrective Cause possible Une erreur E002, E003 ou Voir Erreurs d'appareil, p. 37. E004 est présente Aucune Le message d'erreur "Processus impossible! Capteur non connecté! Consultez la notice." est affiché. connexion au capteurd Cause possible Action corrective Vérifiez si le capteur est branché Capteur non connecté. correctement. Vérifiez si le capteur connecté Capteur connecté incorcorrespond à la méthode rect. sélectionnée. Contactez l'assistance. Câble ou capteur défectueux Le message d'erreur "Processus impossible! Étalonnage incorrect! Consultez la notice." est affiché. Étalonnage du capteur incorrecta Si l'erreur survient avec un capteur pH ou redox:

Si l'erreur survient avec un capteur pH ou redox:

| Cause possible                                                                        | Action corrective       |
|---------------------------------------------------------------------------------------|-------------------------|
| Impossible de lire les<br>données d'usine dans la<br>mémoire interne du cap-<br>teur. | Contactez l'assistance. |

Si l'erreur survient avec un capteur de conductivité:

| Cause possible                                                                               | Action corrective                                                                                                    |
|----------------------------------------------------------------------------------------------|----------------------------------------------------------------------------------------------------|
| Données d'étalonnage de<br>l'utilisateur corrompues<br>dans la mémoire interne<br>du capteur | <ul> <li>Appelez la fonction <réinit. const.<br="">cellule&gt; et vérifiez si l'erreur<br/>disparaît.</réinit.></li> </ul> |
| Impossible de lire les<br>données d'usine dans la<br>mémoire interne du cap-<br>teur.        | <ul> <li>Contactez l'assistance.</li> </ul>                                                                                |

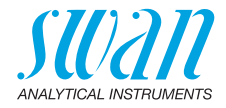

#### Défaut du capteur

Le message d'erreur "Processus impossible! Défaut du capteur! Consultez la notice." est affiché.

| Cause possible                                          | Action corrective                                                                                                    |
|---------------------------------------------------------|----------------------------------------------------------------------------------------------------|
| Câble ou capteur<br>défectueux                          | Contactez l'assistance.                                                                                                    |
| Le capteur a été débranché<br>de l'instrument trop tôt. | <ul> <li>Ne débranchez pas le capteur<br/>avant que la mesure soit<br/>terminée et que l'instrument soit<br/>revenu à l'écran principal.</li> </ul> |

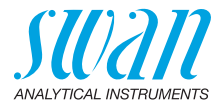

# 11. Explications du menu

Si l'on sélectionne <Menu> sur l'écran principal, les sous-menus suivants s'affichent:

- Menu 1 Données en mémoire
- Menu 2 Diagnostique
- Menu 3 Maintenance
- Menu 4 Configuration

Les fonctions et réglages de chaque menu sont expliqués dans les sections suivantes.

#### 1 Données en mémoire

#### 1.1 Historique données

Affiche les données de mesure sauvegardées. Chaque enregistrement comprend les données suivantes:

- Date, heure
- Valeur(s) mesurée(s)
- Identifications
- Utilisateurs

Si les champs ID et Utilisateur contiennent le texte "<Vide>", l'affectation des attributs à la mesure a été ignorée par l'utilisateur ou désactivée sous 4.2 Identification, p. 47.

Jusqu'à 2700 mesures sont mémorisées. Ensuite, la mesure la plus ancienne est supprimée pour enregistrer la mesure la plus récente.

#### 1.2 Historique vérification

Photomètre Affiche les vérifications précédentes du photomètre. Chaque enregistrement comprend les données suivantes:

- Date, heure
- Valeur de référence
- Déviation
- Utilisateurs
- Vérification réussie/échouée

Jusqu'à 64 vérifications sont mémorisées. Ensuite, la vérification la plus ancienne est supprimée pour enregistrer la mesure la plus récente.

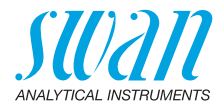

#### 1.3 Historique d'étalonnage

Capteurs

Affiche les étalonnages précédents des capteurs de pH et de redox. Chaque enregistrement comprend les données suivantes:

- Date, heure
- Valeurs mesurées en fonction du capteur:
  - pH: offset et pente en mV
  - Redox: offset en mV
  - Conductivité: Constante cellule, température en °C
- Utilisateur
- Étalonnage réussi/échoué

**Avis:** pour une meilleure traçabilité, les tentatives réussies et échouées sont mémorisées dans l'historique d'étalonnage. Toutefois, si un étalonnage échoue, l'instrument continue d'utiliser le dernier étalonnage correct.

Jusqu'à 64 étalonnages sont mémorisés pour chaque capteur. Ensuite, la vérification la plus ancienne est supprimée pour enregistrer la mesure la plus récente.

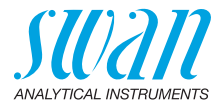

#### 2 Diagnostique

#### 2.1 Erreurs

| Erreurs  | Fournit une liste des erreurs actives et de leur état (active, acquit- |
|----------|------------------------------------------------------------------------|
| en cours | tée). Si une erreur active est acquittée, elle passe sur la Liste de   |
|          | messages.                                                              |

Liste de Affiche l'historique des erreurs: code d'erreur, date et heure d'apparition, et état (active, acquittée, supprimée). Mémorisation de 64 messages d'erreur. Ensuite, l'erreur la plus ancienne est supprimée pour enregistrer l'erreur la plus récente (buffer circulaire). La signification de chaque message d'erreur est expliquée dans la section Erreurs d'appareil, p. 37.

#### 2.2 Identification

Désignation: désignation de l'instrument, p. ex. Chematest 35. S/N: numéro de série de l'instrument. Électronique: Version électronique installée. Firmware: version du logiciel installé. Bootloader: version du bootloader installé. Packs de Langue: pack de langues installé Contrôle usine: date de l'essai de l'instrument.

#### 2.3 Capteurs

| Photomètre | Affiche les valeurs brutes de la photodiode en volts. |
|------------|-------------------------------------------------------|
| Electrode  | Affiche les valeurs brutes du capteur branché.        |
| Batterie   | Affiche l'information sur l'état de la batterie.      |

#### 2.4 Bluetooth

Désignation Ftat Identification visible pour les autres appareils compatibles Bluetooth. État de communication Bluetooth.

- Désactivé: Bluetooth est désactivé.
- *Rechercher:* L'appareil est en attente d'une demande de connexion d'un autre appareil.
- Connecté: une connexion avec un autre appareil a été établie.
- MAC Adresse matériel du Chematest 35, qui sert de caractéristique d'identification unique pendant la communication Bluetooth.
- Firmware Version du logiciel du module Bluetooth.

Hardware Version du matériel du module Bluetooth.

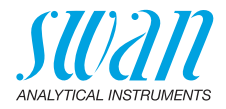

## 3 Maintenance

#### 3.1 Vérification

Photomètre Voir Vérification du photomètre, p. 30.

### 3.2 Étalonnage

Electrode pH: voir Étalonnage du capteur pH, p. 32. Redox: voir Étalonnage du capteur redox, p. 33. Conductivité: voir Étalonnage du capteur de conductivité, p. 34.

#### 3.3 Régl. Heure

Régler la date et l'heure.

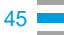

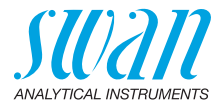

#### **4** Configuration

#### 4.1 Capteurs

| Photomètre | Entrez les valeurs de référence des cuvettes de vérification |
|------------|--------------------------------------------------------------|
|            | conformément au certificat de calibrage ci-joint.            |
|            | Plage de valeurs: 0.000-2.000                                |

Electrode

pН

Filtre de mesure

Utilisée pour atténuer les signaux bruyants. Un filtre de mesure élevé a pour effet de ralentir la réaction du système aux changements de la valeur mesurée.

Plage de valeurs: 5-300 s

Comp. temp. Choisissez le modèle de compensation le mieux adapté à votre application.

| Comp. temp  |  |
|-------------|--|
| Aucun       |  |
| Nernst      |  |
| Coefficient |  |

- Aucun: pas de compensation de température.
- Nernst: pour l'eau potable, les eaux usées, les piscines.
- Coefficient: pour des applications spéciales.
   Plage de valeurs: unité pH -0.100-0.100 par °C

**Avis:** l'unité °C est toujours utilisée pour ce réglage quel que soit le réglage au chapitre 4.3 Unitées, p. 48.

- Solutions Une courbe de température est programmée pour l'étalon SWAN 1, étalons H 7 et l'étalon SWAN 2, pH 9. Si vous souhaitez utiliser vos propres étalons, vous pouvez réajuster la courbe de température en fonction de vos étalons.
  - Étalon 1: assigne le pH mesuré à la température correspondante, de 0–50 °C par pas de 5 °C.
  - Étalon 2: assigne le pH mesuré à la température correspondante, de 0–50 °C par pas de 5 °C.

#### Electrode Redox

Filtre de mesure Utilisée pour atténuer les signaux bruyants. Un filtre de mesure élevé a pour effet de ralentir la réaction du système aux changements de la valeur mesurée.

Plage de valeurs: 5–300 s

Étalon Saisir la valeur en mV de l'étalon redox. Plage de valeurs: 200–900 mV

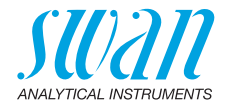

| Electrode                 | Conductivité                                                                                                    |                                                                                                   |
|---------------------------|----------------------------------------------------------------------------------------------------|---------------------------------------------------------------------------------------------------|
| Compensation temp.        | Choisissez le modèle de application.                                                                                                    | compensation le mieux adapté à votre                                                              |
|                           | Temp. Compensation                                                                                                    |                                                                                                   |
|                           | None                                                                                                    |                                                                                                   |
|                           | Coefficient                                                                                                    |                                                                                                   |
|                           | Non-linear DIN                                                                                                    |                                                                                                   |
|                           | <ul> <li>Aucun: pas de compensation de température.</li> </ul>                                                                                                    |                                                                                                   |
|                           | <ul> <li>Coefficient: permet la saisie d'un coefficient pour la compensat<br/>de température linéaire.<br/>Plage de valeurs: 0.00%–3.00%.</li> </ul>                                            |                                                                                                   |
|                           | <ul> <li>DIN non-linéaire: la co<br/>doit être réglée pour la<br/>(EN 27888, ISO 7888)</li> </ul>                                                                                               | ompensation de température non-linéaire<br>mesure de la conductivité d'eaux naturelles            |
| Filtre de mesure          | Utilisée pour atténuer les signaux bruyants. Un filtre de mesure élevé<br>a pour effet de ralentir la réaction du système aux changements de<br>la valeur mesurée.<br>Place de valeurs: 5–300 s |                                                                                                   |
| Facteur TDS               | Facteur pour le calcul de<br>Plage de valeurs: 0.000-                                                                                                    | TDS.<br>10.000                                                                                    |
| Réinit. const.<br>cellule | Permet d'afficher la cons<br>nage en usine et de réini                                                                                                    | tante cellulaire déterminée pendant l'étalon-<br>tialiser la constante cellulaire à cette valeur. |
|                           |                                                                                                    |                                                                                                   |

### 4.2 Identification

En option, chaque mesure peut recevoir une identification (p. ex., pour les points d'échantillonnage) et / ou un nom d'utilisateur. Si activé, l'identification et/ou l'utilisateur est demandé(e) à la fin de chaque mesure.

Attribut Sélectionner les attributs à demander:

| Attribut        |
|-----------------|
| Aucun           |
| Identifications |
| Utilisateurs    |
| ID&Utilisateurs |

Liste des ID Entrez jusqu'à 10 ID. Liste des Entrez jusqu'à 10 noms d'utilisateur. utilisateurs

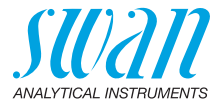

### 4.3 Unitées

Désinfectants Réglez l'unité des désinfectants (tous, à l'exception de l'ozone).

| Désinfectants |
|---------------|
| ppm           |
| mg/l          |

Ozone Réglez l'unité de l'ozone.

| Ozone |  |
|-------|--|
| ppb   |  |
| µg/l  |  |
| ppm   |  |
| mg/l  |  |

Température Réglez l'unite de la température.

| Température |
|-------------|
| Celsius     |
| Fahrenheit  |

Concentration Régler l'unité pour la concentration calculée à partir de la TDS conductivité.

| Concentration TDS |
|-------------------|
| ppm               |
| mg/l              |

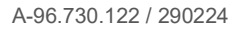

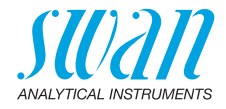

#### 4.4 Divers

Langue

Choisissez une langue dans la liste (le choix des langues peut varier en fonction de la région de vente):

| Pack de langues | Langues supportées                                |
|-----------------|---------------------------------------------------|
| Europe-1        | allemand, anglais, français,<br>espagnol, italien |
| Europe-2        | danois, anglais, suédois                          |
| Amérique        | portuguais, anglais, français,<br>espagnol        |
| Asie-1          | chinois, anglais, turc                            |

Conf. Usine L'instrument peut être réinitialisé aux valeurs par défaut de trois façons:

| Conf. usine   |
|---------------|
| Non           |
| Etal. +Vérif. |
| Hist. données |
| Totalité      |

- Etal. + Vér.: supprime l'étalonnage utilisateur du capteur de pH et/ ou Redox ainsi que l'historique de vérification. Toutes les autres valeurs sont gardées en mémoire.
- Hist. données: supprime toutes les mesures enregistrées. Toutes les autres valeurs sont gardées en mémoire.
- Totalité: supprime l'étalonnage utilisateur du capteur pH et/ou Redox, toutes les mesures et vérifications enregistrées ainsi que toutes les configurations sont réinitialisées aux valeurs par défaut.
- Mode expert Vous pouvez choisir entre les instructions détaillées et le mode expert pour travailler plus rapidement.

| Mode expert |  |
|-------------|--|
| Inactif     |  |
| Actif       |  |

## Chematest 35 Explications du menu

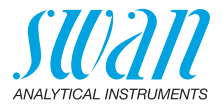

| Enreg. Méthode | Définit le comportement de la liste des favoris sur l'écran principal.<br>Pour plus de détails, voir Configuration initiale, p. 11.                           |
|----------------|----------------------------------------------------------------------------------------------------|
|                | Enreg. Méthode                                                                                                    |
|                | Non                                                                                                    |
|                | Oui                                                                                                    |
|                | • Non: la liste des favoris reste inchangée lorsqu'une méthode est choisie dans le catalogue des méthodes.                                                    |
|                | Oui: la liste des favoris est actualisée automatiquement à chaque<br>fois qu'une méthode est choisie dans le catalogue des méthodes                           |
| Mot de passe   | Mot de passe: choisir un mot de passe autre que 0000 pour<br>empêcher tout accès non autorisé aux menus suivants:                                             |
|                | <ul> <li>Configuration</li> </ul>                                                                                                    |
|                | Chacun de ces menus peut être protégé par un mot de passe dif-<br>férent. En cas d'oubli des mots de passe, contacter le représentant<br>Swan le plus proche. |
| Contraste LCD  | Permet de régler le contraste de l'écran LCD.                                                                                                    |
|                | <ul> <li>SRR : réglage grossier</li> </ul>                                                                                                    |
| 4 5 Diveteeth  |                                                                                                    |

#### 4.5 Bluetooth

Bluetooth Active la connexion Bluetooth pour se connecter à la CT App.

| Bluetooth |  |
|-----------|--|
| Actif     |  |
| Inactif   |  |

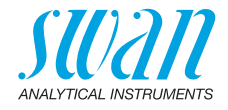

# 12. Numéros des pièces

Télécharge-<br/>ment des FDSLes fiches de données de sécurité (FDS) des réactifs susmentionnés<br/>sont disponibles au téléchargement sur www.swan.ch.

#### 12.1. Reagents

#### Kits de réactifs

| N° de pièce  | Nom de produit                 | Permet de mesurer                                                                      |
|--------------|--------------------------------|----------------------------------------------------------------------------------------|
| A-85.590.200 | Oxycon Pool                    | Chlore libre                                                                           |
|              |                                | <ul> <li>pH (rouge de phénol)</li> </ul>                                               |
| A-85.590.300 | Oxycon Chlor                   | <ul> <li>Chlore libre</li> </ul>                                                       |
|              |                                | <ul> <li>Chlore total</li> </ul>                                                       |
|              |                                | <ul> <li>Chlore combiné</li> </ul>                                                     |
| A-85.590.400 | Oxycon Des                     | Chlore libre                                                                           |
|              |                                | <ul> <li>Chlore libre, en présence<br/>de dioxyde de chlore ou de<br/>brome</li> </ul> |
|              |                                | <ul> <li>Dioxyde de chlore</li> </ul>                                                  |
|              |                                | ◆ Brome                                                                                |
|              |                                | ◆ lode                                                                                 |
| A-85.590.500 | Oxycon Ozone                   | Ozone                                                                                  |
|              |                                | <ul> <li>Ozone en présence de<br/>chlore libre</li> </ul>                              |
| A-85.580.300 | Oxycon CA                      | <ul> <li>Acide cyanurique</li> </ul>                                                   |
| A-85.580.100 | Oxycon pH                      | <ul> <li>pH (rouge de phénol)</li> </ul>                                               |
| A-85.610.100 | Oxycon Carbon-<br>ate Hardness | <ul> <li>Dureté carbonate</li> </ul>                                                   |

Réactifs

| N° de pièce  | Nom de produit          | Description                                        |
|--------------|-------------------------|----------------------------------------------------|
| A-85.510.100 | Oxycon Start            | Solution tampon                                    |
| A-85.510.200 | Oxycon DPD<br>(1a + 1b) | DPD                                                |
| A-85.510.300 | Oxycon 2                | lodure de potassium                                |
| A-85.580.200 | Oxycon GL               | Réactif pour masquer le chlore<br>libre et l'ozone |

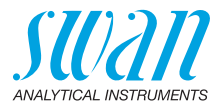

| Solutions    | N° de pièce  | Description                                                              |
|--------------|--------------|--------------------------------------------------------------------------|
| d'étaionnage | A-85.119.010 | Kit d'étalonnage pH composé de :                                         |
|              |              | <ul> <li>1x tampon pH 7 (40 ml)</li> </ul>                               |
|              |              | <ul> <li>1x tampon pH 9 (40 ml)</li> </ul>                               |
|              | A-85.112.300 | Tampon pH 4 (40 ml)                                                      |
|              | A-85.113.300 | Tampon pH 7 (40 ml)                                                      |
|              | A-85.114.300 | Tampon pH 9 (40 ml)                                                      |
|              | A-85.121.300 | Tampon redox 475 mV (40 ml)                                              |
|              | A-85.131.700 | Solution d'étalonnage Oxycon RC 1.413 pour capteur de conductivité (1 l) |

## 12.2. Accessoires

| N° de pièce  | Description                                 |
|--------------|---------------------------------------------|
| A-85.153.581 | Kit de Vérification CT, Type P              |
| A-87.160.014 | Swansensor pH CT pour Chematest 35/42       |
| A-87.460.014 | Swansensor Redox CT pour Chematest 35/42    |
| A-87.391.014 | Swansensor Shurecon CT pour Chematest 35/42 |

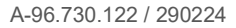

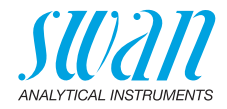

## 12.3. Pièces de rechange et consommables

| N° de pièce                | Description                                                                                                    |
|----------------------------|----------------------------------------------------------------------------------------------------|
| A-70.065.205               | Mallette de transport pour Chematest 35/42                                                                                                    |
| A-70.065.634               | Capuchon de protection pour capteur                                                                                                    |
| A-70.065.632 <sup>1)</sup> | Adaptateur cuvette P/T CT3x/42                                                                                                    |
| A-70.065.639 <sup>1)</sup> | Cuvette CT, Type P, Plastique                                                                                                    |
| A-70.065.640 <sup>1)</sup> | Cuvette CT, Type P, Plastique, 10x                                                                                                    |
| A-70.065.635 <sup>1)</sup> | Cuvette CT, Type P, Verre                                                                                                    |
| A-70.065.636 <sup>1)</sup> | Cuvette CT, Type P, Verre, 10x                                                                                                    |
| A-70.065.633               | <ul> <li>Jeu de pièces de rechange comprenant:</li> <li>1 flacon compte-gouttes 125 ml</li> <li>3 seringues jetables 10 ml</li> <li>3 seringues jetables 20 ml</li> </ul> |
| C-85.520.040               | Lingettes de nettoyage de la cuvette (100-pack)                                                                                                    |
| A-70.065.600               | Brosse de nettoyage de la cuvette                                                                                                    |
| C-88.917.200               | Câble de charge USB                                                                                                    |
| C-89.511.010               | Blister pour les flacons de réactifs                                                                                                    |

<sup>1)</sup>Voir Notes relatives à la compatibilité, p. 54.

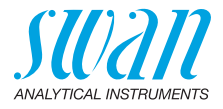

#### Notes relatives à la compatibilité

Avec l'introduction du matériel V3-A (voir l'étiquette de type à l'arrière du Chematest 35), l'adaptateur de cuvette et la cuvette ont été modifiés. Les deux versions de l'adaptateur de cuvette sont compatibles avec toutes les versions du Chematest 35, mais elles doivent être combinées avec la bonne version de la cuvette.

Nouvelle version avec bague de codage La nouvelle version du support de la cuvette et de la cuvette est reconnaissable aux caractéristiques suivantes:

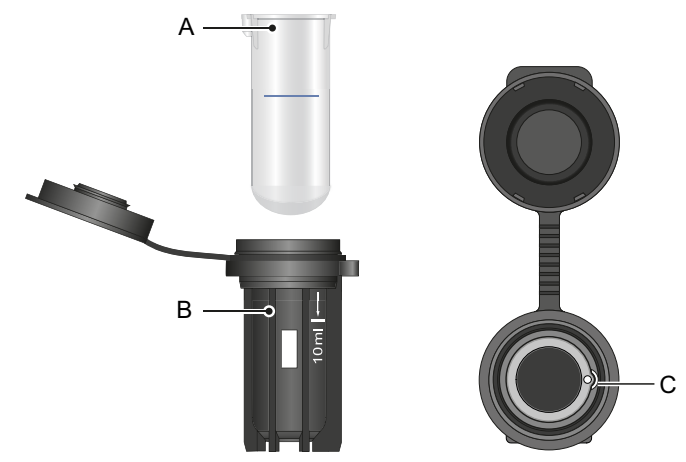

- A Cuvette avec bague de codage
- **B** Repère blanc 10 ml et sigle Swan sur l'adaptateur de cuvette
- C Renfoncement dans l'adaptateur de cuvette

Le nouvel adaptateur de cuvette (A-70.065.632) peut être combiné avec les éléments suivants de la liste des pièces de rechange:

| N° de pièce  | Description                        |
|--------------|------------------------------------|
| A-70.065.639 | Cuvette CT, Type P, Plastique      |
| A-70.065.640 | Cuvette CT, Type P, Plastique, 10x |
| A-70.065.635 | Cuvette CT, Type P, Verre          |
| A-70.065.636 | Cuvette CT, Type P, Verre, 10x     |

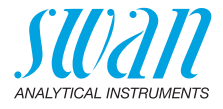

Ancienne version sans bague de codage L'ancienne version du support de la cuvette et de la cuvette est reconnaissable aux caractéristiques suivantes.

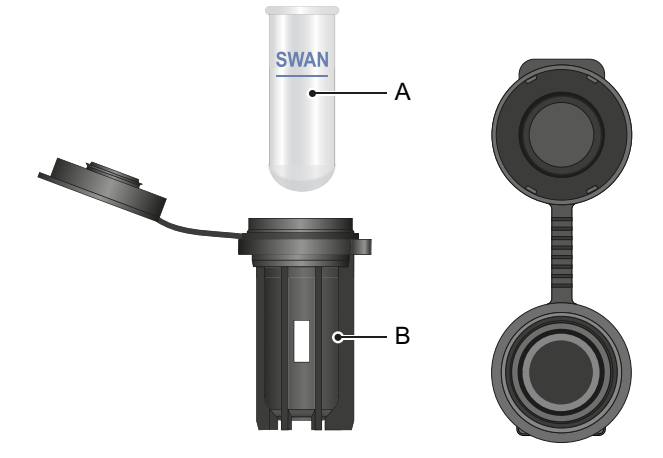

- A Cuvette sans bague de codage
- B Adaptateur de cuvette sans texte imprimé

L'ancien adaptateur de cuvette (qui n'est plus disponible) peut être combiné avec les éléments suivants:

| N° de pièce  | Description                  |
|--------------|------------------------------|
| A-70.065.603 | Cuvette en verre             |
| A-70.065.631 | Cuvettes en verre, lot de 10 |

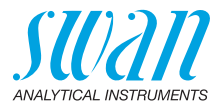

# 13. Caractéristiques techniques

## 13.1. Caractéristiques de l'instrument

| Boîtier                         | Conforme à la norme IP67                                                                                                    |
|---------------------------------|----------------------------------------------------------------------------------------------------|
| Alimentation                    | Batterie lithium-ion rechargeable.<br>Ne chargez l'instrument qu'à l'aide d'une prise USB standard de<br>type A et le câble USB fourni. Protégez contre la chaleur et les<br>projections d'eau pendant le chargement (non conforme à IP67).<br>Temps de charge: environ 3 heures<br>Durée de vie de la batterie: environ 5000 mesures ou une semaine<br>de fonctionnement en mode de veille<br>Arrêt automatique après 10 minutes d'inactivité. |
| Conditions de<br>fonctionnement | Température: 0–45 °C<br>Humidité: 0–100% d'humidité relative (sans condensation)                                                                                                    |
| Conditions de<br>conservation   | Température: -20-60 °C<br>Conditions de conservation séparées s'appliquent aux réactifs et<br>aux capteurs.<br>Réactifs: Voir l'étiquette sur l'emballage.<br>Capteurs: 0-50 °C                                                                                                    |
| Dimensions<br>et poids          | Instrument:<br>10 x 7 x 22 cm, 390 g<br>Mallette de transport avec son contenu:<br>46 x 12 x 38 cm, 3.1 kg                                                                                                    |

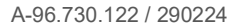

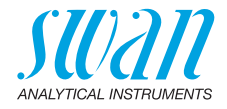

## 13.2. Liste des méthodes photométriques

|                      |                                                                                       | Diana      |                                                                   |
|----------------------|---------------------------------------------------------------------------------------|------------|-------------------------------------------------------------------|
|                      | Methode                                                                               | Plage      | valeurs delivrees                                                 |
| Chlore               | <ul> <li>Chlore libre</li> </ul>                                                      | 0–10 ppm   | Chlore libre                                                      |
|                      | <ul> <li>Chlore totale</li> </ul>                                                     | 0–10 ppm   | Chlore totale                                                     |
|                      | <ul> <li>Chlore combiné avec une<br/>cuvette</li> </ul>                               | 0–10 ppm   | Chlore libre (fac),<br>chlore totale (tc),<br>chlore combiné (cc) |
|                      | <ul> <li>Chlore combiné avec<br/>deux cuvettes</li> </ul>                             | 0–10 ppm   | Chlore libre (fac),<br>chlore totale (tc),<br>chlore combiné (cc) |
|                      | <ul> <li>Chlore libre en présence<br/>de dioxyde de chlore ou<br/>de brome</li> </ul> | 0–10 ppm   | Chlore libre                                                      |
| Autres               | <ul> <li>Ozone</li> </ul>                                                             | 0–4000 ppb | Ozone                                                             |
| désinfectants        | <ul> <li>Ozone en présence<br/>de chlore libre</li> </ul>                             | 0–4000 ppb | Ozone                                                             |
|                      | <ul> <li>Brome</li> </ul>                                                             | 0–23 ppm   | Brome                                                             |
|                      | <ul> <li>Iodure</li> </ul>                                                            | 0–35 ppm   | lodure                                                            |
|                      | <ul> <li>Dioxyde de chlore</li> </ul>                                                 | 0–19 ppm   | Dioxyde de chlore                                                 |
| Autres<br>paramètres | <ul> <li>Acide cyanurique</li> </ul>                                                  | 0–100 ppm  | Acide cyanurique                                                  |
|                      | <ul> <li>pH (rouge de phénol)</li> </ul>                                              | 6.5-8.0    | рН                                                                |

58

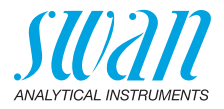

## 13.3. Spécifications capteur

#### 13.3.1 pH et Redox

| Swansensor<br>pH CT                | Plage de mesure:<br>Résolution:                                                                                                    | 1–13<br>0.01                                                                                                    |
|------------------------------------|----------------------------------------------------------------------------------------------------|----------------------------------------------------------------------------------------------------|
|                                    | Compensation automatique<br>Tampons DIN/NIST ou tech                                                                                           | de la température avec capteur intégré.<br>niques.                                                                          |
| Swansensor<br>Redox CT             | Électrode Pt-redox avec capteur de température intégré pour l'en-<br>registrement de données cohérentes.                                       |                                                                                                    |
|                                    | Plage de mesure:<br>Résolution:                                                                                                    | −400−1200 mV<br>1 mV                                                                                                    |
| Caractéris-<br>tiques<br>générales | Systèmes de référence protégés contre l'empoisonnement avec un<br>électrolyte solide et un diaphragme diaphragme annulaire                     |                                                                                                    |
|                                    | Plage de température:<br>Pression:<br>Conductivité d'échantillon:<br>Système de référence:<br>Électrolyte solide:<br>Diaphragme:<br>Connexion: | 0–50 °C<br>≤ 2 bar<br>≥ 100 μS/cm<br>Ag/AgCl<br>3.5 M KCl (sans AgCl)<br>jonction ouverte<br>câble de 1 m avec connecteur à |

4 broches

## Chematest 35 Caractéristiques techniques

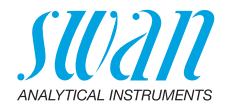

#### 13.3.2 Conductivité

| Swansensor<br>Shurecon CT | Capteur numérique à quatre électrodes avec électrodes Pt.<br>Insensible aux effets de polarisation.   |                                                                                                    |
|---------------------------|----------------------------------------------------------------------------------------------------|----------------------------------------------------------------------------------------------------|
|                           | Plages de mesure/<br>résolution:                                                                      | 0.00-9.99 μS/cm<br>10.0-99.9 μS/cm<br>100-999 μS/cm<br>1.00-9.99 mS/cm<br>10.0-29.9 mS/cm<br>30-100 mS/cm            |
|                           | Précision:                                                                                            | $\pm$ (0.2 µS/cm $\pm$ 1.5% de la valeur relevée)                                                                    |
|                           | Plage de température:                                                                                 | 0–50 °Ć                                                                                                    |
|                           | Température automatique:                                                                              | absolue (aucune)                                                                                                    |
|                           | Compensation:                                                                                         | coefficient linéaire en %/°C<br>fonction non-linéaire pour eau naturelle<br>conformément à EN 27888                  |
|                           | Connexion:                                                                                            | câble d'1 m avec connecteur à 4<br>broches                                                                           |
| Mesures de la             | Plages de mesure/résolution à 20 °C:                                                                  |                                                                                                    |
| concentration             | NaCI:<br>HCI:<br>NaOH:<br>H <sub>2</sub> SO <sub>4</sub> :<br>HNO <sub>3</sub> :<br>Salinité:<br>TDS: | 0.00-8.25%<br>0.00-1.10%<br>0.00-2.10%<br>0.00-2.31%<br>0.00-1.90%<br>0.0-82.5‰ (NaCl)<br>en fonction du coefficient |

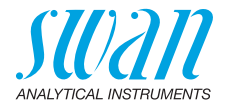

## 13.4. Étendue de la livraison

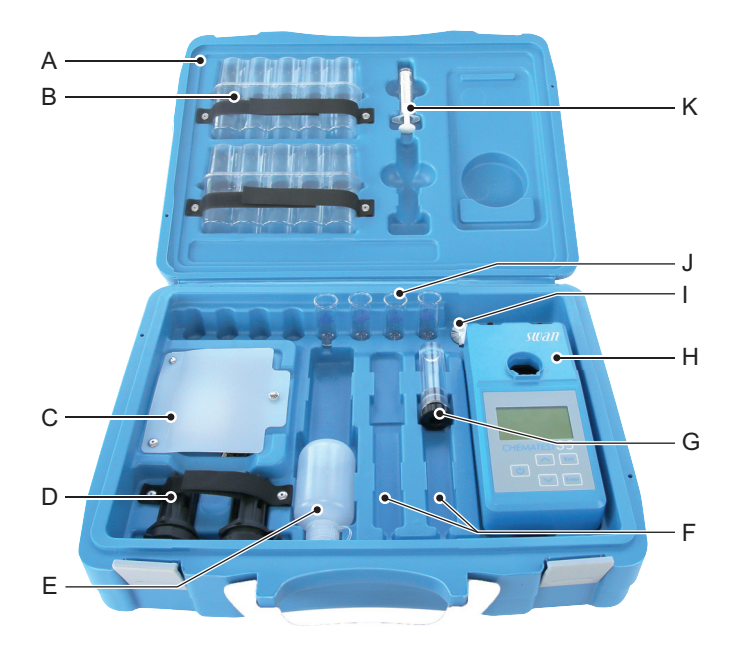

- A Mallette de transport
- **B** 2 blisters pour les flacons de réactifs
- **C** Compartment de rangement contenant un câble de charge H Chematest 35 USB et 6 lingettes de nettoyage de la cuvette
- **D** 2 adaptateurs de cuvette
- E Flacon compte-gouttes pour K Seringue de 10 ml l'eau de rinçage
- F 2 compartiments pour capteurs (les capteurs sont vendus séparément)
- **G** Rangement pour électrode
- I Brosse de nettoyage de la cuvette
- J 4 cuvettes

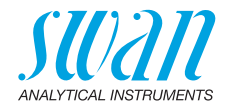

## Annexe: CT App

- **Exigences** L'appareil mobile ou le PC doit être équipé des logiciels et du matériel suivants:
  - Navigateur web: Google Chrome version 80 ou supérieure ou Microsoft Edge version 80 ou supérieure
  - Système d'exploitation: Windows 10, Android 7.0 ou macOS
  - Interface Bluetooth 4.0
- Installation Pour installer CT App, procéder comme suit:
  - 1 Démarrer le navigateur Chrome ou Edge et saisir <u>ctapp.swan.ch</u> dans le champ d'adresse.
  - 2 Installer CT App en cliquant sur l'icône correspondante ou sur l'élément de menu dans le navigateur:
    - Sur un PC avec Windows, cliquer sur l'icône 

       dans la barre de titre. Confirmer en cliquant sur <Installer> dans la boîte de dialogue suivante.
    - Sur un appareil Android, cliquer sur <Ajouter Swan CT-App à l'écran d'accueil> en bas de l'appli. Confirmer en cliquant sur <Ajouter> dans la boîte de dialogue suivante.
    - ⇒ L'appli peut maintenant être utilisée hors ligne. En fonction de votre système d'exploitation et de votre navigateur, un raccourci a été créé dans le menu de démarrage ou sur l'écran d'accueil du système d'exploitation.
- Établissement

connexion

d'une

- 1 Activer le Bluetooth sur l'appareil mobile ou le PC.
- 2 Activer le Bluetooth sur le Chematest 42 en naviguant vers <Configuration>/<Bluetooth>/<Bluetooth> et en sélectionnant "Activé".
- 3 Dans CT App, cliquer sur le bouton <Connecter appareil>.
- 4 Sélectionner l'instrument dans la liste et cliquer sur le bouton <Connecter>.

 $\Rightarrow$  L'écran principal de CT App est affiché.

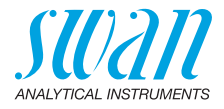

Écran principal de CT App

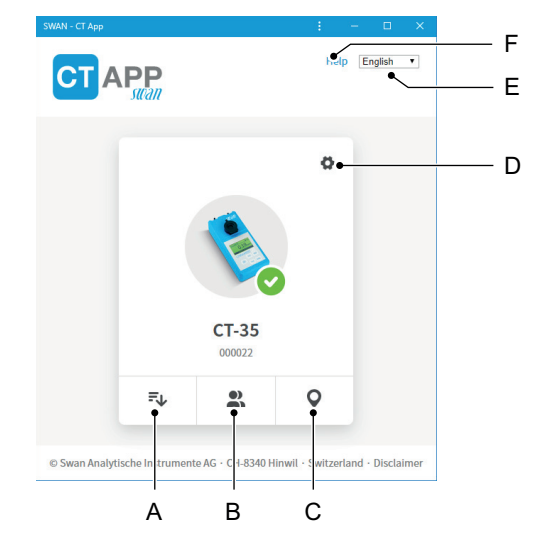

#### A Extraire des enregistrements

Transfère l'historique des mesures du Chematest 42 vers CT App sous la forme d'un fichier CSV ou Excel.

#### **B** Modifier les utilisateurs

Permet de modifier la liste d'utilisateurs du Chematest 35.

#### C Modifier les emplacements

Permet de modifier la liste d'ID du Chematest 35.

#### **D** Configuration

Il est ici possible d'installer un autre pack de langues, de sélectionner une langue ou de se déconnecter du Chematest 35.

E Langue

Définit la langue du CT App.

F Aide

Ouvre l'espace de téléchargement du site web de Swan dans une fenêtre du navigateur. Il sera possible d'y télécharger la dernière version de ce manuel.

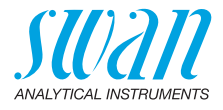

Packs de langues Les langues de menu du Chematest 35 sont organisées en packs de langues, qui peuvent être installés par l'utilisateur via CT App.

- Un pack de langues contient jusqu'a 5 langues.
- Il est possible d'installer un seul pack de langues a la fois.

Liste de toutes les langues prises en charge Une liste de toutes les langues de menu prises en charge via les packs de langues peut être affichée dans CT App sous @/<Changer de langue>. Pour ce faire, le Chematest 42 doit être connecté à CT App.

Change language of device × Danish
English
French
German
Italian
Portuguese
Spanish
Swedish A Exemple: liste de toutes les langues de menu prises en charge par le firmware A V2.00

Sélectionner la langue souhaitée dans la liste. Si la langue appartient au pack de langues actuellement installé, elle peut être définie directement en cliquant sur <Enregistrer>.

Si la langue nécessite l'installation d'un autre pack de langues, le bouton <Télécharger> apparaît à côté de la langue. Pour installer le pack de langues approprié, cliquer sur <Télécharger> puis sur <Installer>..

**Avis:** une connexion à Internet est nécessaire pour télécharger et installer un pack de langues..

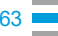

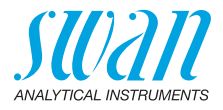

# Informations réglementaires

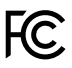

Le produit contient un module Bluetooth tiers qui a été testé et déclaré conforme aux limites pour appareils numériques de classe B, selon la section 15 de la réglementation FCC. Contient FCC ID: T9JRN4020

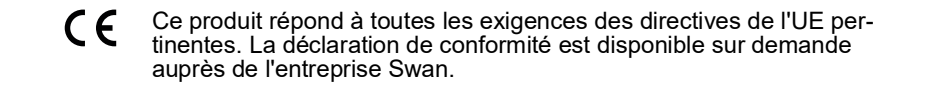

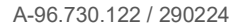

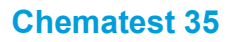

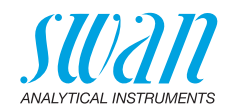

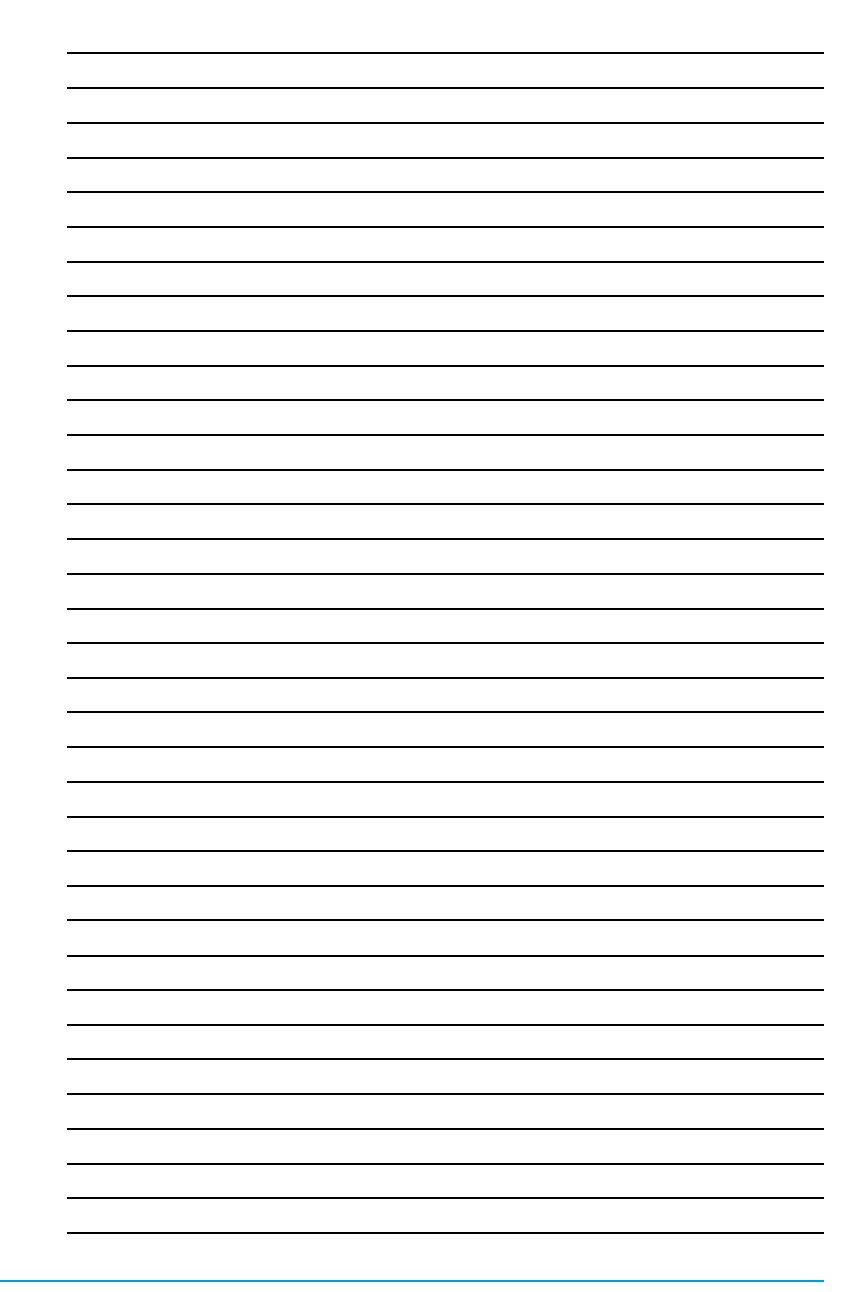

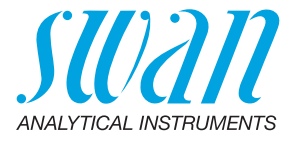

A-96.730.122 / 290224

#### Swan Products - Instruments d'analyse pour:

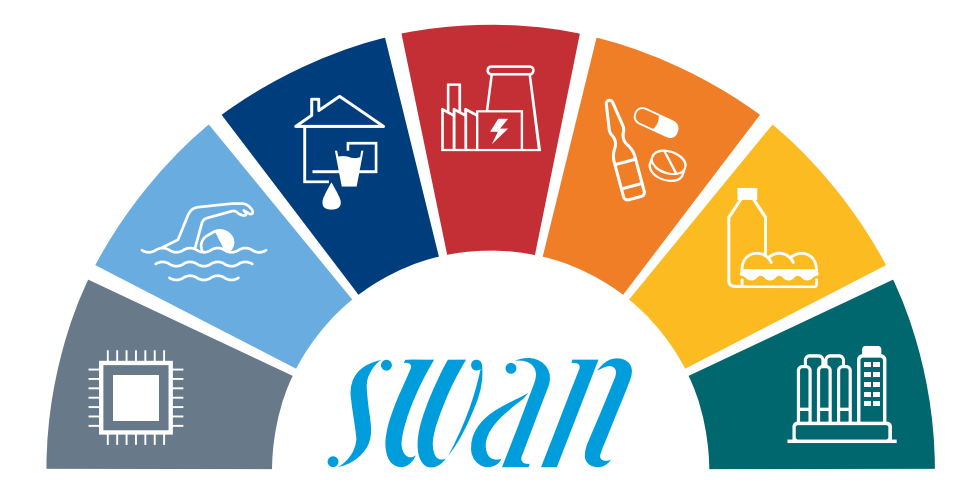

Swan est représenté mondialement par des filiales et des distributeurs et coopère avec des représentants indépendants dans le monde entier. Pour obtenir les coordonnées, veuillez scanner le code QR..

# Swan Analytical Instruments · CH-8340 Hinwil www.swan.ch · swan@swan.ch

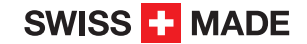

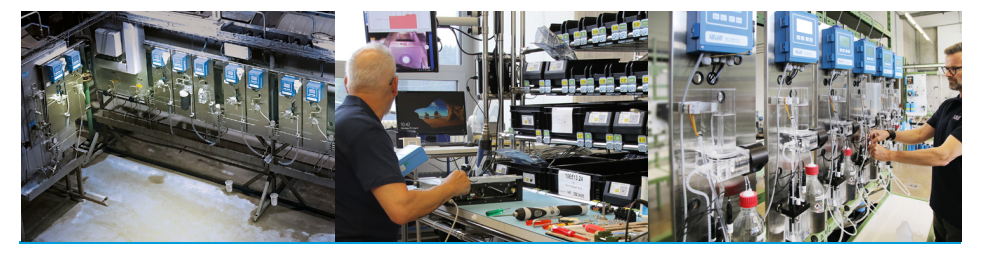

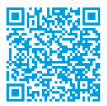

Chematest 35